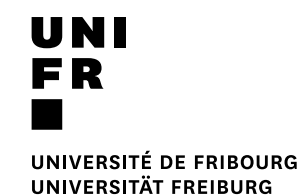

# **Starting Days**

# Atelier "Ressources informatiques pour les études"

Gérald Collaud, Eliot Colomb, Jacques Monnard, Emmanuelle Salietti, Nicole Schärer Rieder Septembre 2024

#### Plan

- Se connecter aux services
- Stocker ses données
- Moodle
- MyUnifr
- Micromus
- Formations

# **SE CONNECTER**

Gérald Collaud DIT - Centre Nouvelles Technologies et enseignement

#### **DEUX comptes informatiques**

- Compte UniFR aussi appelé *e-account*
  - <u>outlook.office.com</u> Courriel

. . .

 <u>survey.unifr.ch</u> Réalisation de questionnaires

- Compte SWITCHedu-ID
  - <u>moodle.unifr.ch</u> Cours en ligne
  - <u>my.unifr.ch</u> Portail institutionnel
  - <u>drive.switch.ch</u> espace de stockage en ligne
  - ...
  - Ressources externes :
    - <u>ilias.unibe.ch</u> cours en ligne à l'Université de Berne
    - ...

#### Accès au wifi

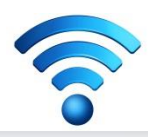

 Eduroam est un projet international qui regroupe des hautes écoles du monde entier.

 Eduroam => accès Wifi sur une multitude de sites en Suisse et dans le monde.

• Note : **public-unifr** est réservé aux visiteurs de l'UniFR

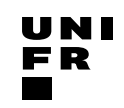

#### **Eduroam**

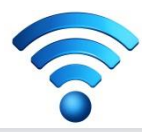

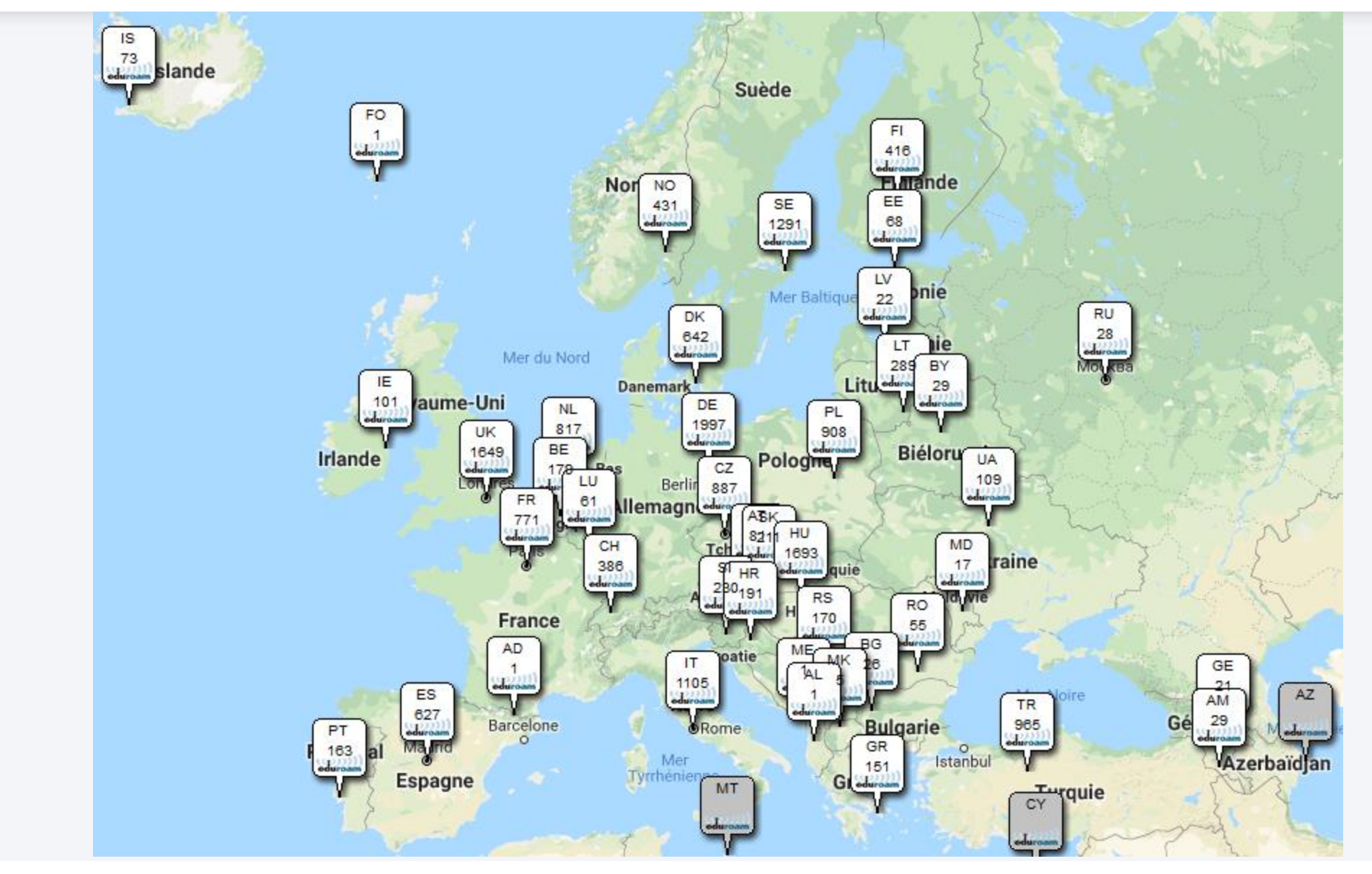

UNIVERSITÉ DE FRIBOURG / UNIVERSITÄT FREIBURG | DIRECTION DES SERVICES IT / DIREKTION DER IT DIENSTE STARTING DAYS

#### **Eduroam**

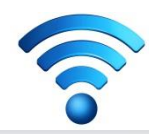

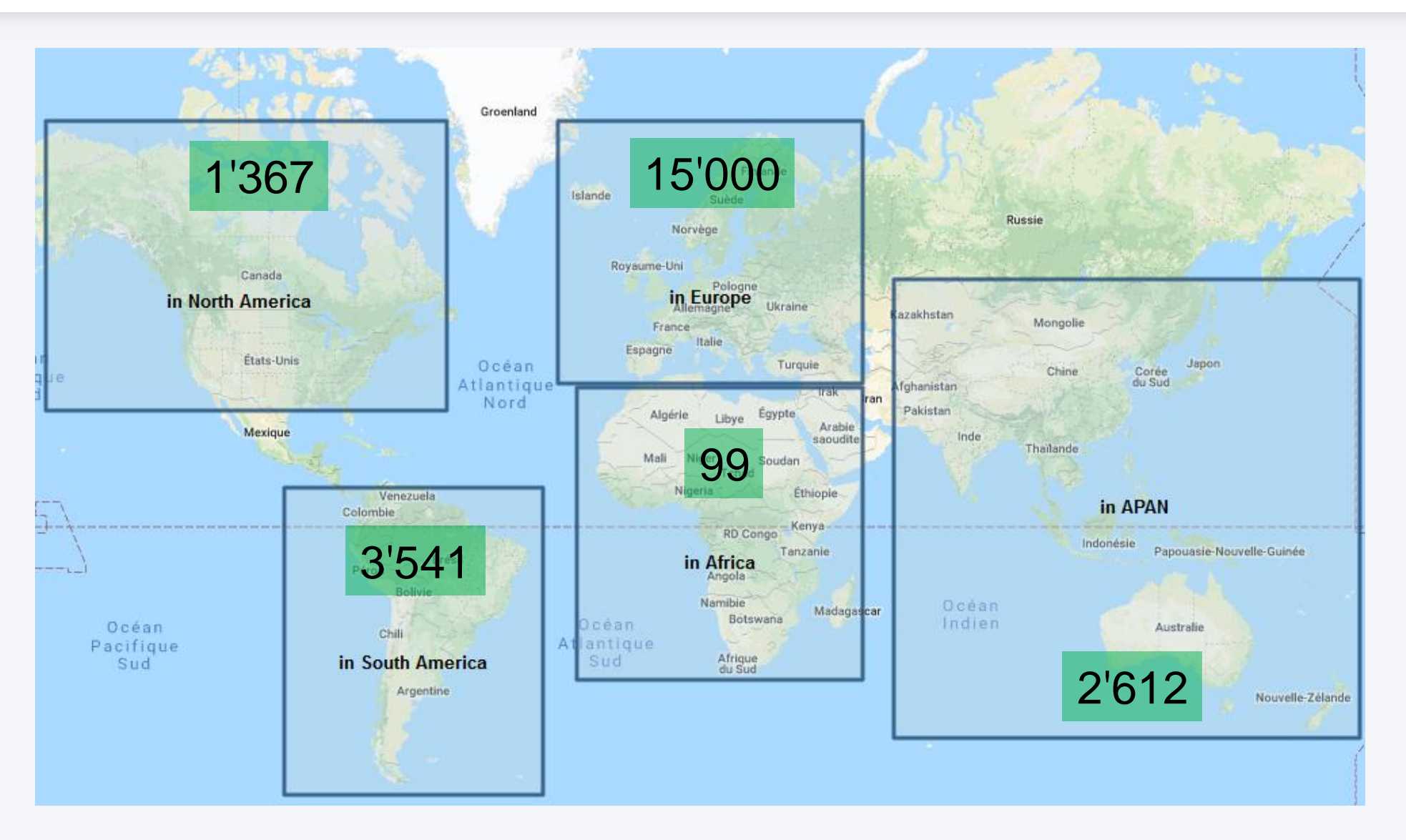

UNIVERSITÉ DE FRIBOURG / UNIVERSITÄT FREIBURG | DIRECTION DES SERVICES IT / DIREKTION DER IT DIENSTE STARTING DAYS

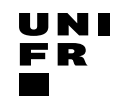

#### Se connecter au wifi de l'UniFR

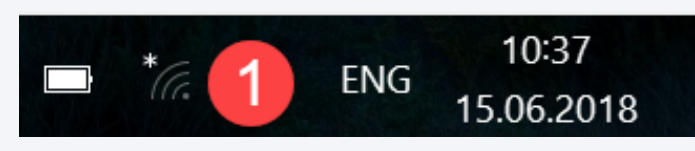

1. Cliquer sur l'icone du réseau

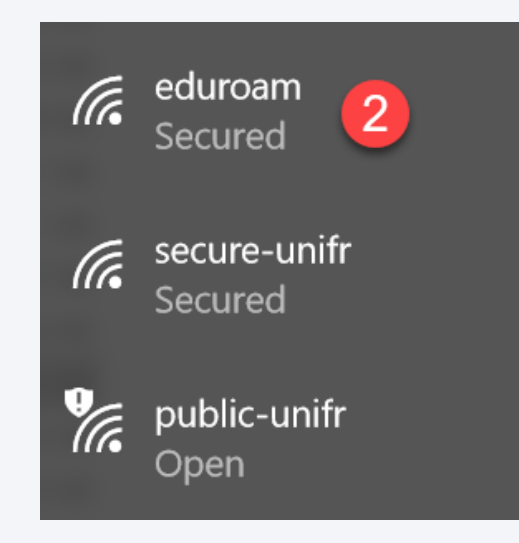

#### 2. Choisir le réseau «eduroam»

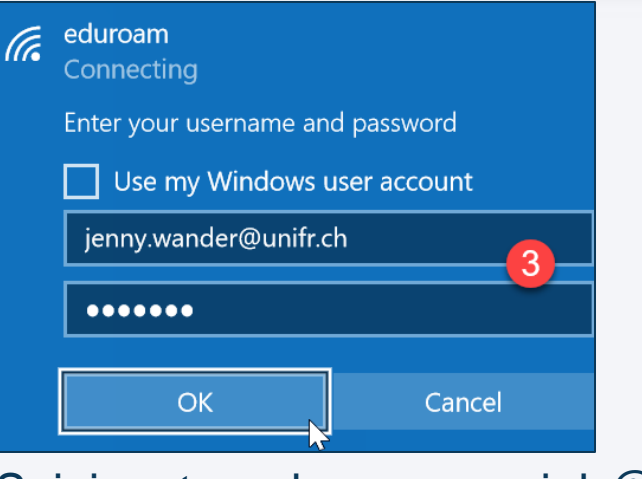

**3.** Saisir votre adresse courriel *@unifr.ch* et votre mot de passe

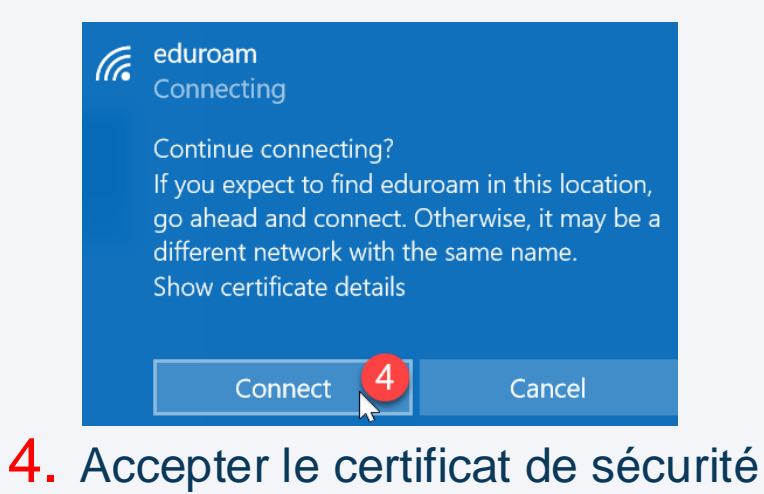

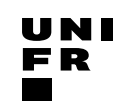

#### Accéder au courriel

## outlook.office.com

Votre adresse courriel (*prenom.nom*@unifr.ch)

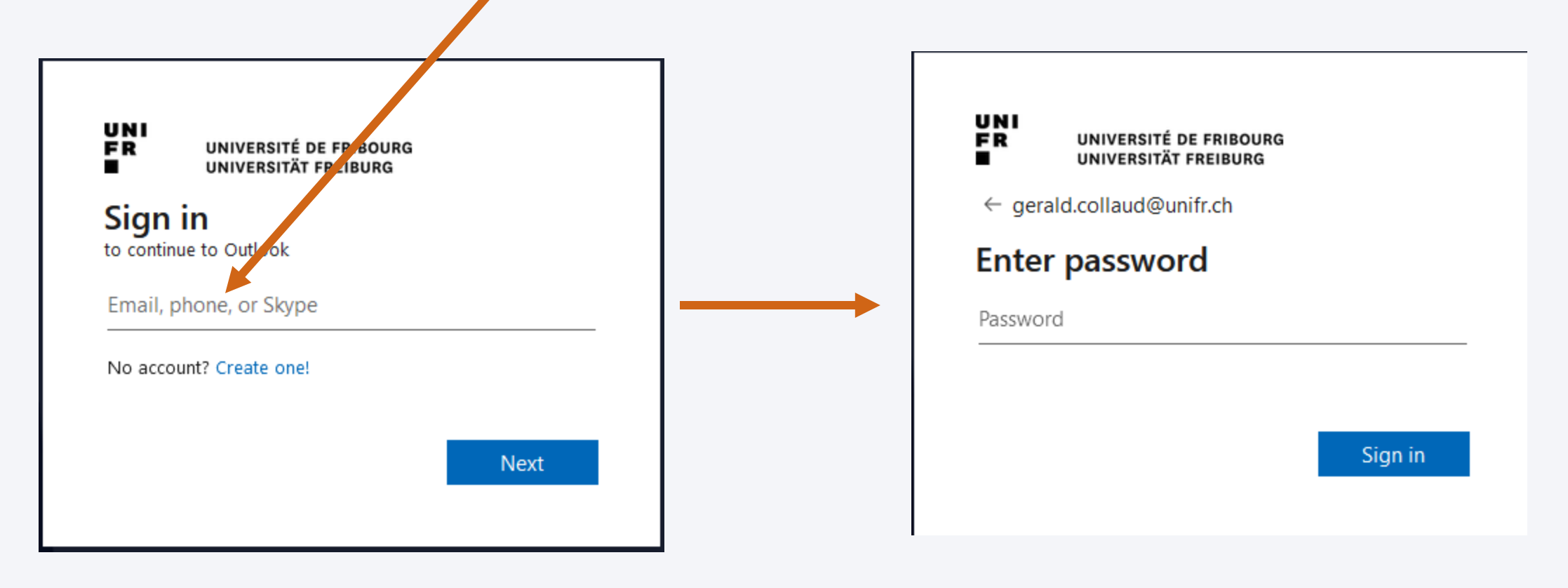

#### **DEUX comptes informatiques**

- Compte UniFR aussi appelé *e-account*
  - <u>outlook.office.com</u> Courriel

. . .

 <u>survey.unifr.ch</u> Réalisation de questionnaires

- Compte SWITCHedu-ID
  - <u>moodle.unifr.ch</u> Cours en ligne
  - <u>my.unifr.ch</u> Portail institutionnel
  - <u>drive.switch.ch</u> espace de stockage en ligne
  - ...
  - Ressources externes :
    - <u>ilias.unibe.ch</u> cours en ligne à l'Université de Berne
    - ...

Deux possibilités :

- 1. Vous n'avez **pas** de compte SWITCHedu-ID
- 2. Vous avez déjà un compte SWITCHedu-ID

## Associer SWITCHedu-ID et Université de Fribourg (1.)

- 1. Vous n'avez **pas** de compte SWITCHedu-ID :
- A. Créez un compte SWITCHedu-ID
- B. Associez «Université de Fribourg» à ce compte SWITCHedu-ID

Source : <u>unifr.ch/go/faq</u> et chercher «eduid» ou <u>www2.unifr.ch/dit/faq/article/etudiant-e-s-employe-e-s-creation-dun-compte-switch-edu-id/</u>

## Associer SWITCHedu-ID et Université de Fribourg (détails)

- 1. Vous n'avez pas de compte SWITCHedu-ID<sup>\*</sup>
- Allez sur my.unifr.ch
- Faites un login avec votre compte UniFR
- Accédez à vos informations personnelles (en haut à droite, sous votre nom)
- Sous la rubrique "SWITCH edu-ID", cliquez sur "Continuer"

| 🦫 🖓 🖪 Gérald 🤅                | Collaud      |  |
|-------------------------------|--------------|--|
| Mes informations personnelles | <u>Accès</u> |  |
| Mes unités organisationnelles | <u>Accès</u> |  |
| Mes délégations               | <u>Accès</u> |  |
| Mes abonnements               | <u>Accès</u> |  |
| <u>Décon</u>                  | nexion       |  |

#### SWITCH edu-ID

Afin d'accéder à certains services, vous devez lier votre compte SWITCH edu-ID à votre compte Unifr. En cliquant sur 'Continuer' vous serez invité à vous connecter à votre compte SWITCH edu-ID, ce qui vous permettra de valider votre affiliano... 'l'université de Fribourg. Si vous ne possédez pas de compte SWITCH edu-ID, vous aurez la possibilité d'en créer directement un.

Continuer

#### A. Créer un compte SWITCHedu-ID

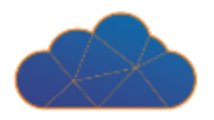

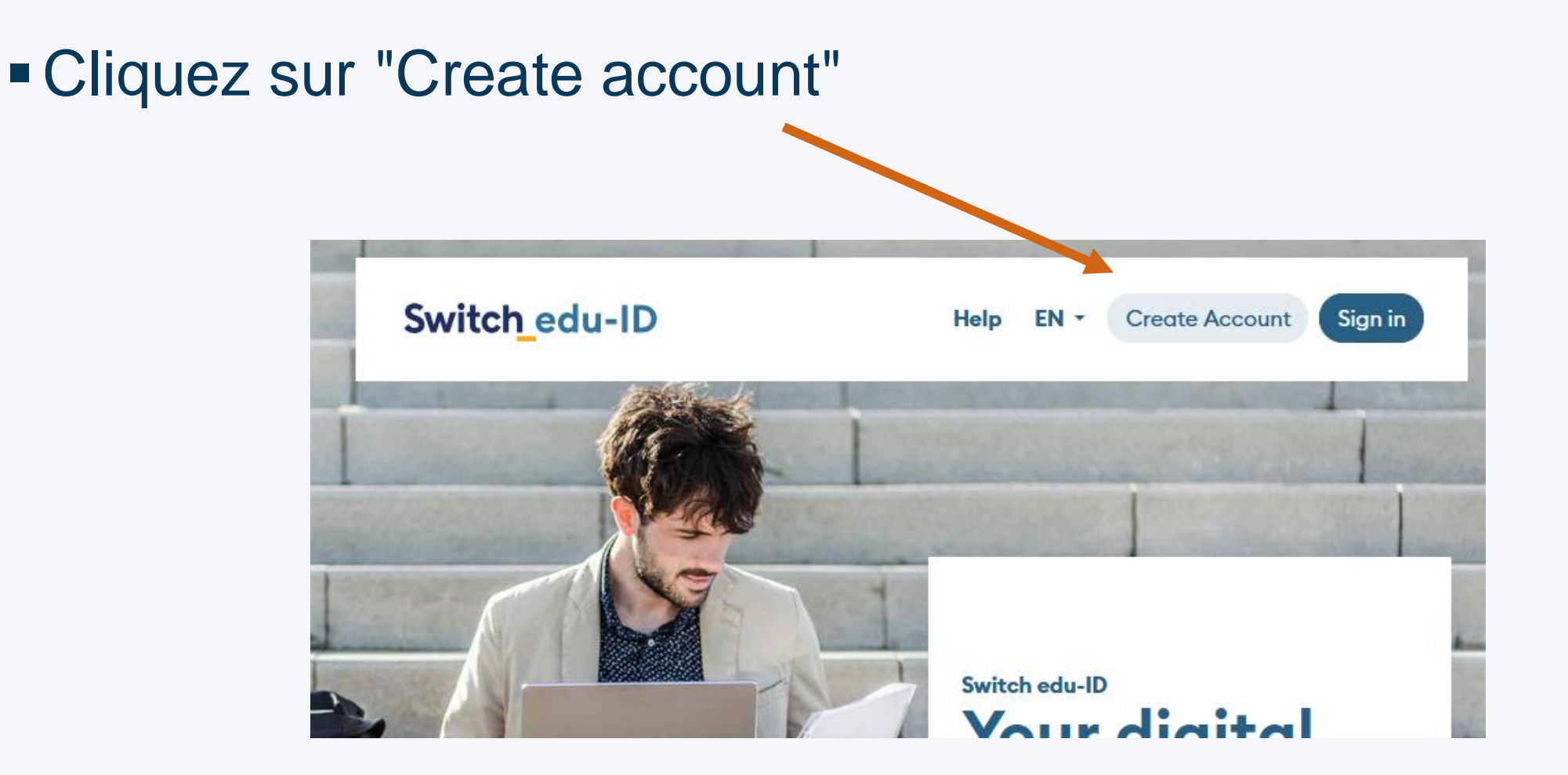

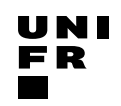

#### A. Créer un compte SWITCHedu-ID (détails)

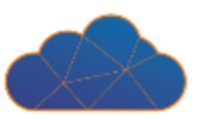

#### Introduisez vos données

| First name       |             |      |       |            |
|------------------|-------------|------|-------|------------|
| Alex             |             |      |       |            |
| Last name        |             |      |       |            |
| Taylor           |             |      |       |            |
| Date of birth    |             |      |       |            |
| mm/dd/yyyy       |             |      |       |            |
| E-mail           |             |      |       |            |
| alex.taylor@e    | xample.or   | g    |       |            |
| Preferred langu  | age         |      |       |            |
| English          |             |      |       | ~          |
| Matriculation nu | ımber(optio | nal) |       |            |
| 00               | -           | 099  | - 999 |            |
| Password         |             |      |       |            |
| ****             |             |      |       | $\bigcirc$ |
| Confirm passwa   | rd          |      |       |            |
| *****            |             |      |       | $\odot$    |

Help

EN 🔻

Switch\_edu-ID

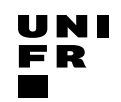

## A. Créer un compte SWITCHedu-ID (détails)

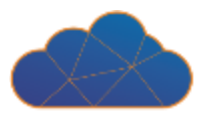

EN 🔻

Help

 Introduisez votre code de vérification reçu sur votre adresse courriel

Enter Verification Code

A message with a verification code was sent to

Please enter the verification code.

Verification code

Switch\_edu-ID

123456

Cancel Submit

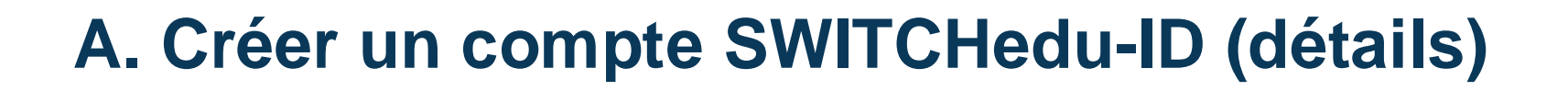

Introduisez un numéro de téléphone mobile

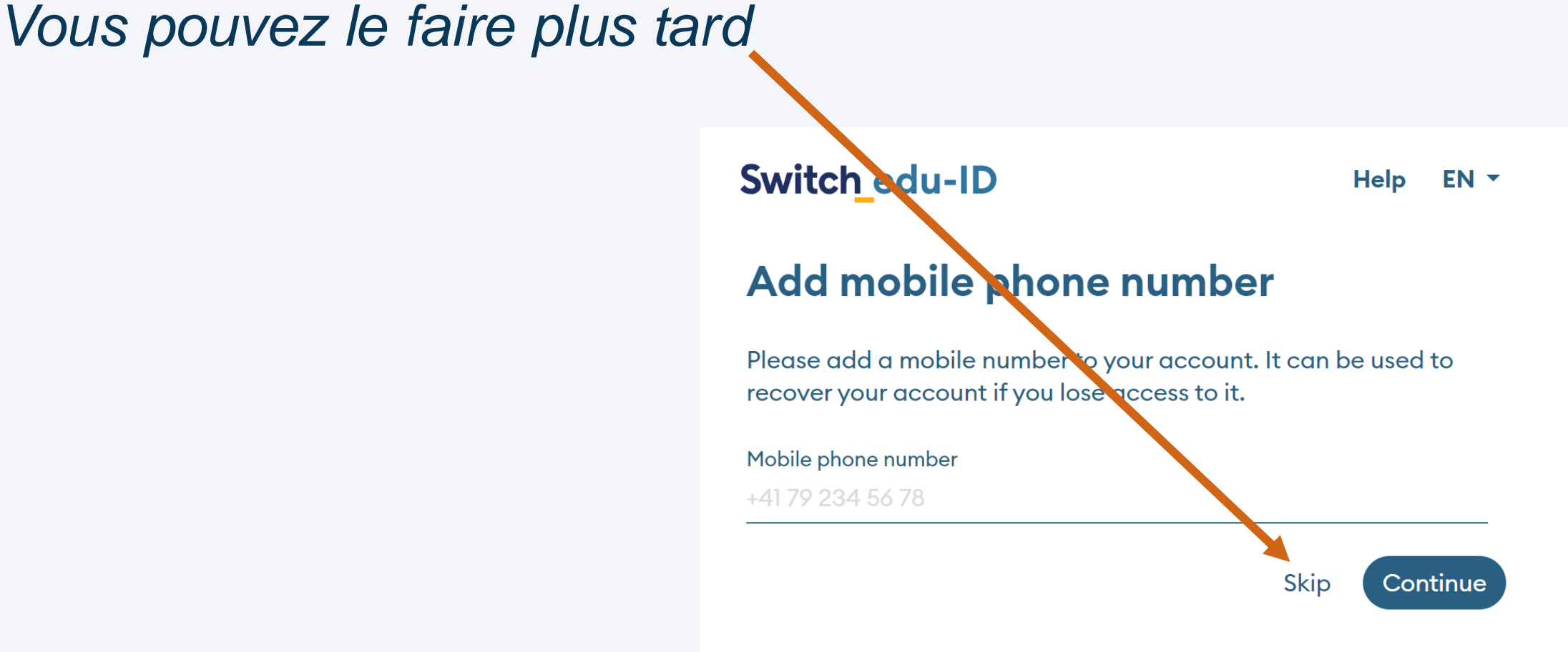

 Une fois que le compte est créé, allez dans la partie «Organisations», et ajoutez «Université de Fribourg»

Pro ile

Organisational Identities

There are no linked organisational identities yet.

Security

Privacy

**Organisations** 

Add an organisational identity

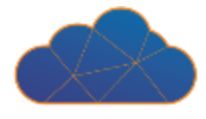

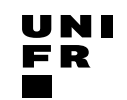

B. Associer SWITCHedu-ID et Université de Fribourg (détails)

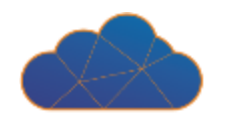

## Sélectionnez «Université de Fribourg» et cliquez sur «Continue»

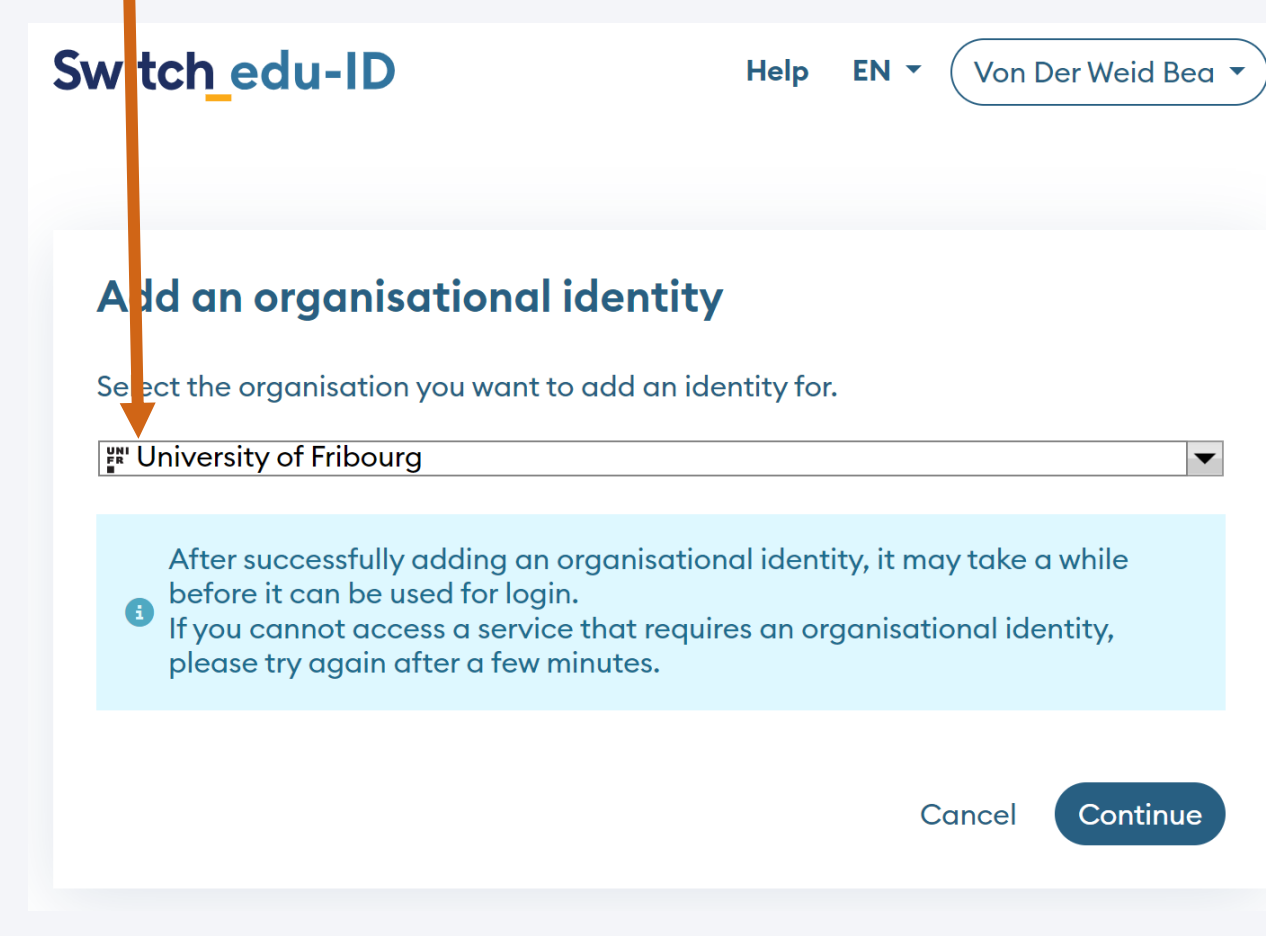

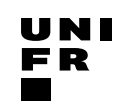

#### **B. Associer SWITCHedu-ID et Université de Fribourg (détails)**

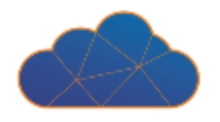

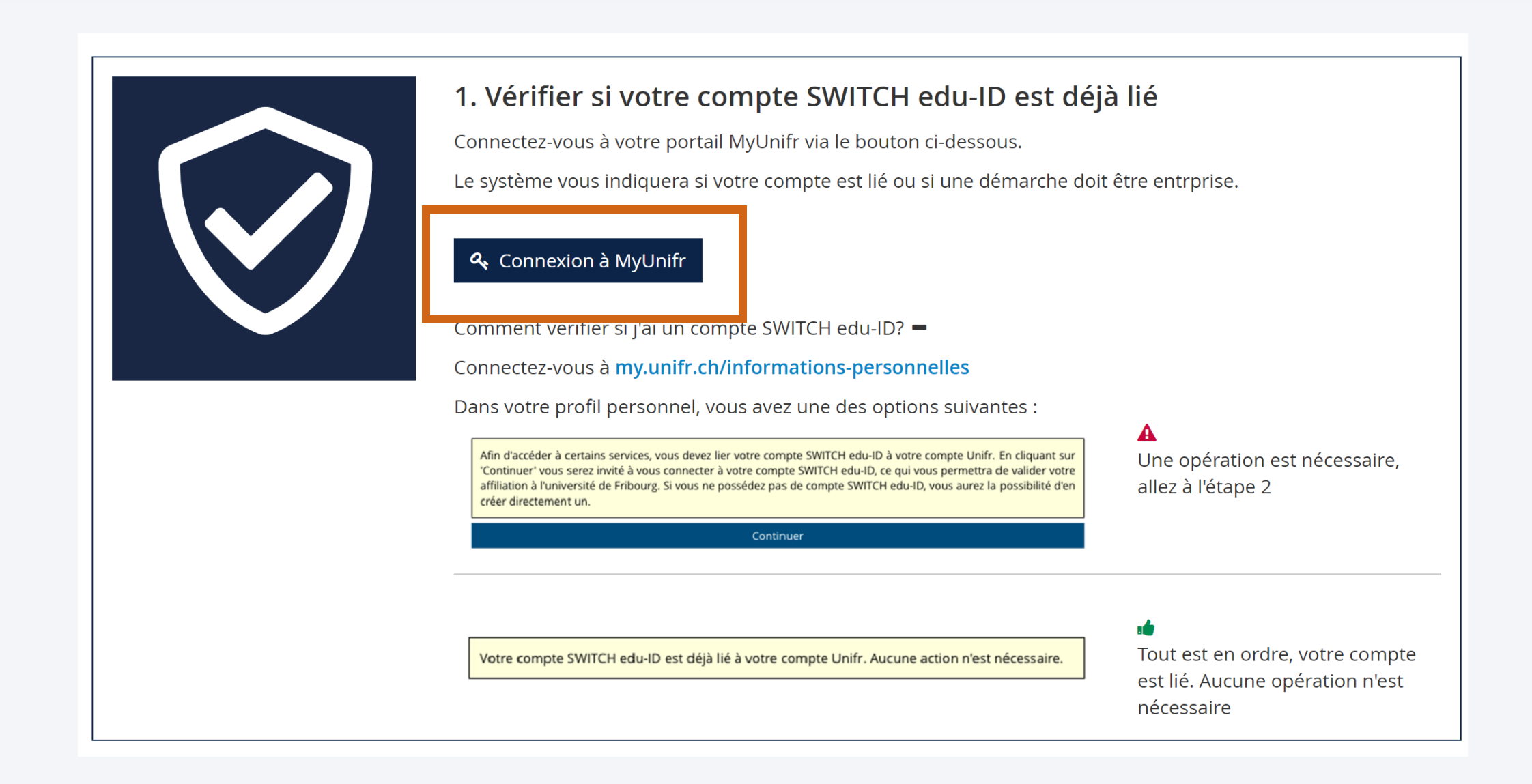

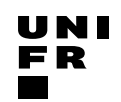

#### Associer SWITCHedu-ID et Université de Fribourg (2.)

- 2. Vous avez déjà un compte SWITCHedu-ID
- Allez sur my.unifr.ch
- Faites un login avec votre compte UniFR
- Accédez à vos informations personnelles (en haut à droite, sous votre nom)
- Sous la rubrique "SWITCH edu-ID", cliquez sur "Continuer"
- Faites un login sur <u>eduid.ch</u>

| 🍨 🛛 🖪 Gérald                  | Collaud 🕶    |  |
|-------------------------------|--------------|--|
| Mes informations personnelles | <u>Accès</u> |  |
| Mes unités organisationnelles | <u>Accès</u> |  |
| Mes délégations               | <u>Accès</u> |  |
| Mes abonnements               | <u>Accès</u> |  |
| Décon                         | nexion       |  |

SWITCH edu-ID

Afin d'accéder à certains services, vous devez lier votre compte SWITCH edu-ID à votre compte Unifr. En cliquant sur 'Continuer' vous serez invité à vous connecter à votre compte SWITCH edu-ID, ce qui vous permettra de valider votre affiliation. À l'université de Fribourg. Si vous ne possédez pas de compte SWITCH edu-ID, vous aurez la possibilité d'en créer directement un:

Continuer

UNIVERSITÉ DE FRIBOURG / UNIVERSITÄT FREIBURG | DIRECTION DES SERVICES IT / DIREKTION DER IT DIENSTE STARTING DAYS

#### Associer SWITCHedu-ID et Université de Fribourg (détails)

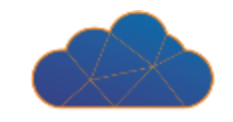

SWITCH edu-ID

Votre compte SWITCH edu-ID est déjà lié à votre compte Unifr. Aucune action n'est nécessaire.

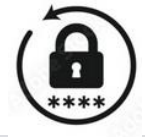

## Compte UniFR

unifr.ch/go/initpassword

Compte SWITCHedu-ID

eduid.ch/web/reset-password/

#### **Double authentification avec SWITCHedu-ID**

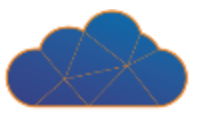

- 1. Activer la double authentification sur eduid.ch
- 2. Uitiliser une application d'authentification

## eduid.ch/help

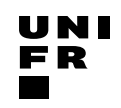

## 1. Activer la double authentification sur eduid.ch

Faites un login sur <u>eduid.ch</u>

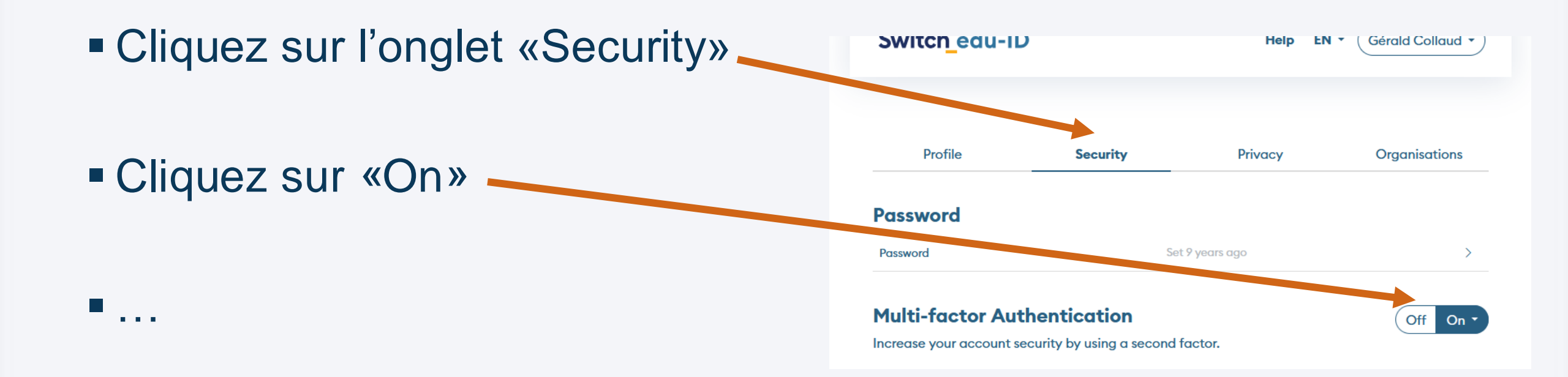

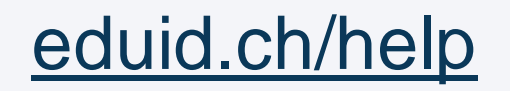

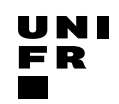

#### 2. Utiliser une application d'authentification

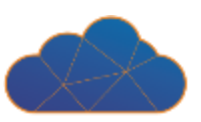

#### Cliquez sur «Authenticator App»

#### eduid.ch/help

#### Switch\_edu-ID

Help

EN 🔻 ( Gérald Collaud 🔻

#### Set Up Multi-factor Authentication

#### Passkey

Use the passwordless login method, which uses biometric information such as fingerprint or Face ID. Passkeys replace the first and second factor of a login.

#### **Authenticator App**

Use an authenticator app like Google or Microsoft Authenticator. This method is used in combination with your password to provide a multi-factor authentication.

More options

## 2. Utiliser une application d'authentification

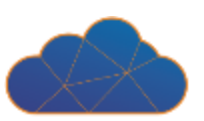

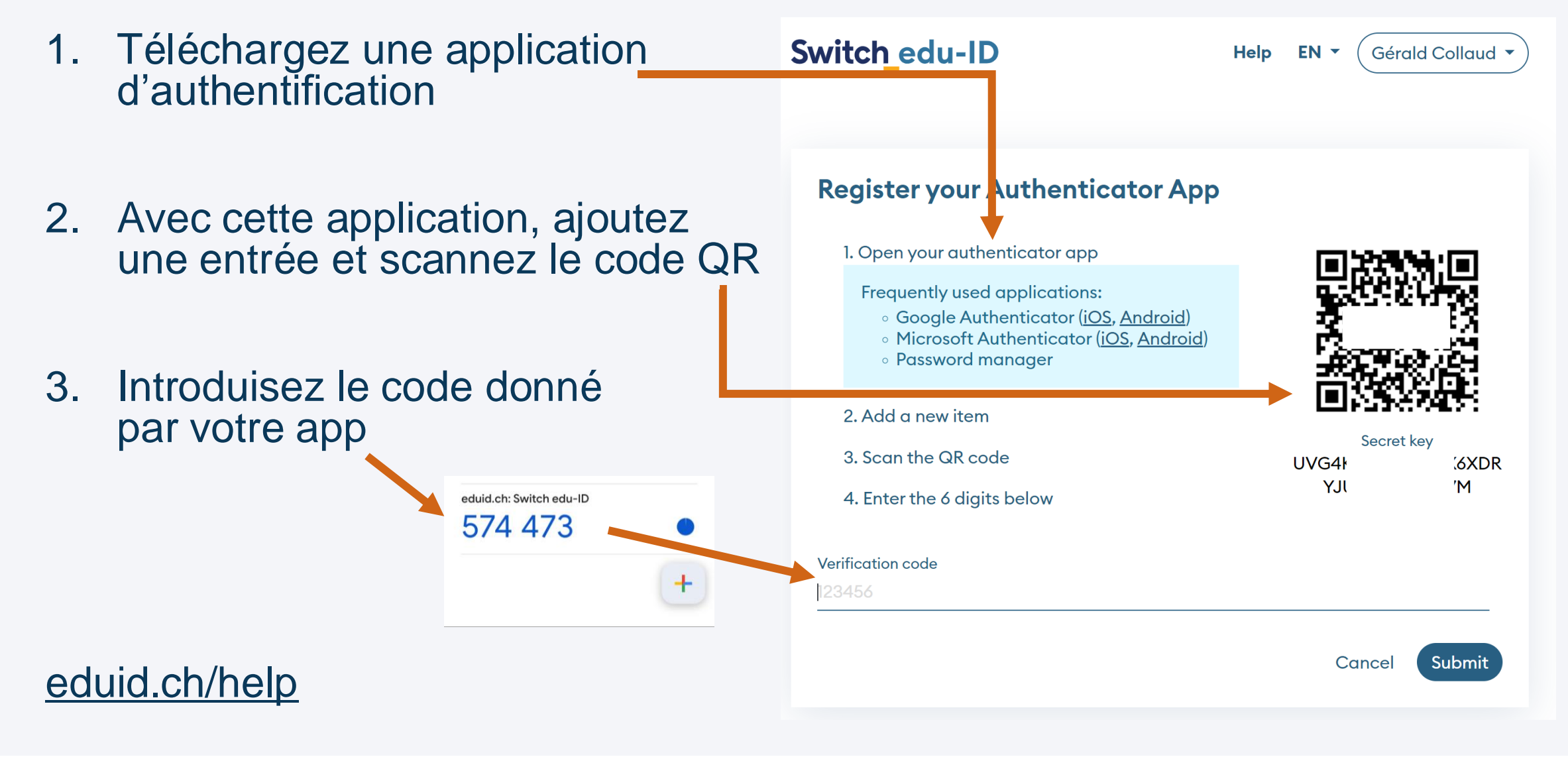

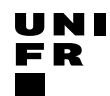

#### **Double authentification avec SWITCHedu-ID**

#### N'oubliez pas conserver dans un lieu sûr votre code de récupération

#### Switch edu-ID Gérald Collaud 🔻 Help EN 🔻 Your New Recovery Code Keep the recovery code in a safe but retrievable place (e.g., password manager or safety box). **12** [D 462 I have stored it Continue

#### eduid.ch/help

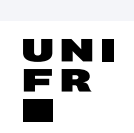

#### Mots de passe

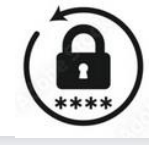

- Long et difficile à découvrir !
- Long :
  - > 11 caractères
- Difficile =>
  - Pas de chaines de caractères de mots du dictionnaire
  - Pas de dates de naissance
  - Pas déjà utilisé pour un autre site
  - Pas écrit sur un post-it
- Règles changent selon les sites web

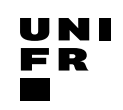

#### Les pires mots de passe utilisés en France

Classement des mots de passe français les plus courants en 2019 \*

| 1. 123456     | 11. Ioulou     |
|---------------|----------------|
| 2. 123456789  | 12. 123        |
| 3. azerty     | 13. password   |
| 4. 1234561    | 14. azertyuiop |
| 5. qwerty     | 15. 12345678   |
| 6. marseille  | 16. soleil     |
| 7. 000000     | 17. chouchou   |
| 8. 1234567891 | 18. 1234       |
| 9. doudou     | 19. 1234567    |
| 0. 12345      | 20. 123451     |

\* basé sur les fuites de données rendues publiques, filtrées sur les adresses e-mail en "fr". Source : projet Richelieu

∈ ()

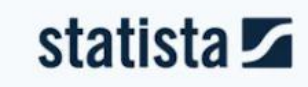

\*\*\*

Source : <u>appvizer.fr/magazine/services-informatiques/securite-informatique/dictionnaire-mot-de-passe</u>

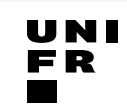

| Length of<br>Password (Chars) | Only<br>Numbers | Mixed Lower and<br>Upper case<br>alphabets | Mixed numbers,<br>Lower and Upper<br>case aplhabets | Mixed numbers,<br>Lower and Upper<br>case aplhabets ,<br>symbols |
|-------------------------------|-----------------|--------------------------------------------|-----------------------------------------------------|------------------------------------------------------------------|
| 3                             | Instantly       | Instantly                                  | Instantly                                           | Instantly                                                        |
| 4                             | Instantly       | Instantly                                  | Instantly                                           | Instantly                                                        |
| 5                             | Instantly       | Instantly                                  | 3 secs                                              | 10 secs                                                          |
| 6                             | Instantly       | 8 secs                                     | 3 mins                                              | 13 mins                                                          |
| 7                             | Instantly       | 5 mins                                     | 3 hours                                             | 17 hours                                                         |
| 8                             | Instantly       | 3 hours                                    | 10 days                                             | 57 days                                                          |
| 9                             | 4 secs          | 4 days                                     | 153 days                                            | 12 years                                                         |
| 10                            | 40 secs         | 169 days                                   | 1 year                                              | 928 years                                                        |
| 11                            | 6 mins          | 16 years                                   | 106 years                                           | 71k years                                                        |
| 12                            | 1 hour          | 600 years                                  | 6k years                                            | 5m years                                                         |
| 13                            | 11 hours        | 21k years                                  | 108k years                                          | 423m years                                                       |
| 14                            | 4 days          | 778k years                                 | 25m years                                           | 5bn years                                                        |
| 15                            | 46 days         | 28m years                                  | 1bn years                                           | 2tn years                                                        |
| 16                            | 1 year          | 1bn years                                  | 97bn years                                          | 193tn years                                                      |
| 17                            | 12 years        | 36bn years                                 | 6tn years                                           | 14qd years                                                       |
| 18                            | 126 years       | 1tn years                                  | 374tn years                                         | 1qt years                                                        |

#### Source : <u>n.survol.fr/n/mot-de-passe-fort</u>

A

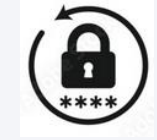

UNI

FR

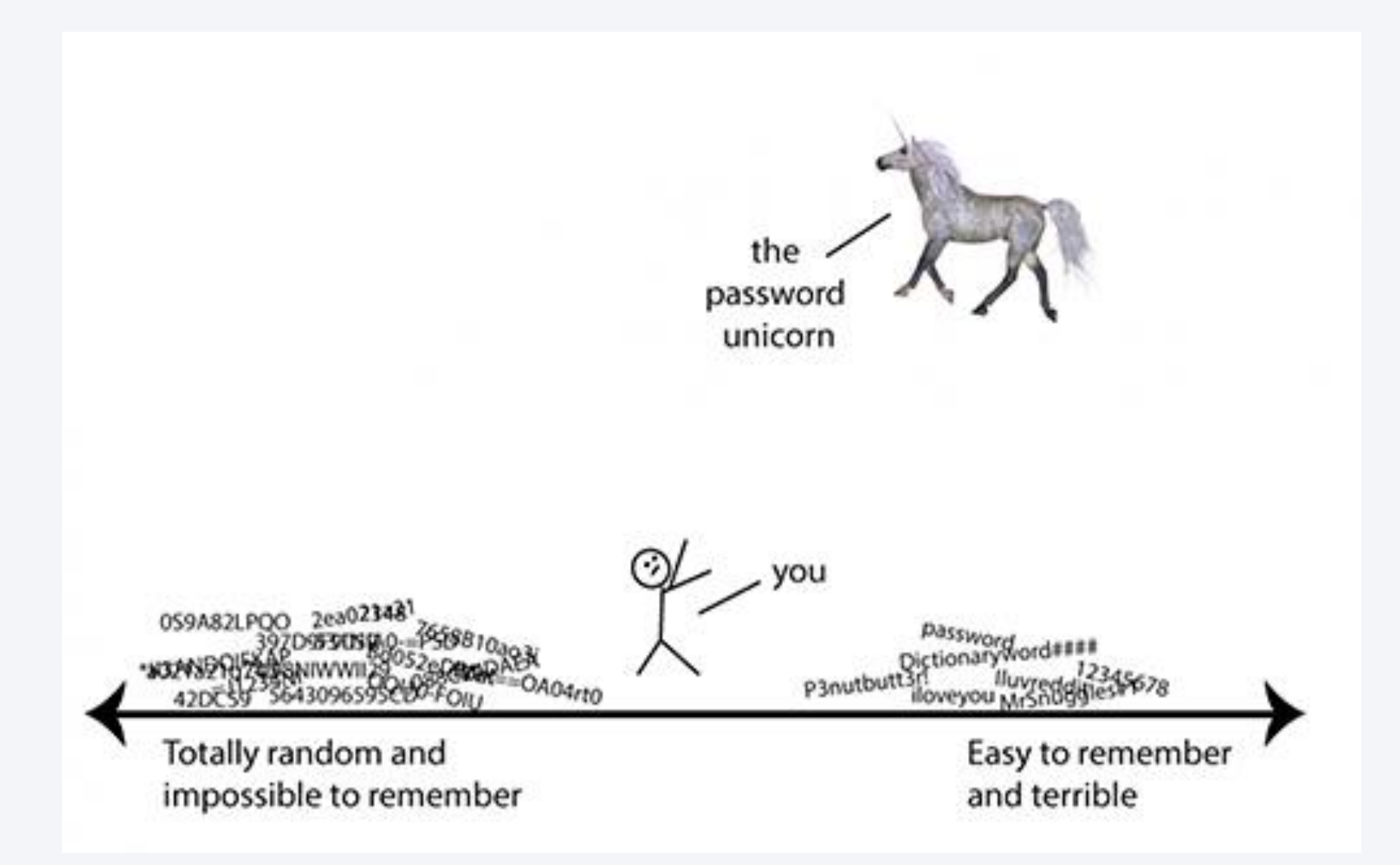

Source : <u>blog.londondrugs.com/researchers-have-discovered-the-perfect-password-thats-also-easy-to-remember</u>

UNIVERSITÉ DE FRIBOURG / UNIVERSITÄT FREIBURG | DIRECTION DES SERVICES IT / DIREKTION DER IT DIENSTE STARTING DAYS

#### Gestionnaire de mots de passe

- Programme qui stocke vos mots de passe
- Mac, PC, Smartphone, Tablette, …
- Accès par un mot de passe unique (master password)
- Important : +long et +compliqué
- Exemples :
  - PasswordSafe
  - <u>KeePass</u>
  - bitwarden

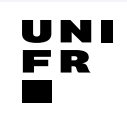

#### **VPN (Virtual Private Network)**

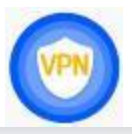

#### Sans VPN : accès aux ressources internes UniFR

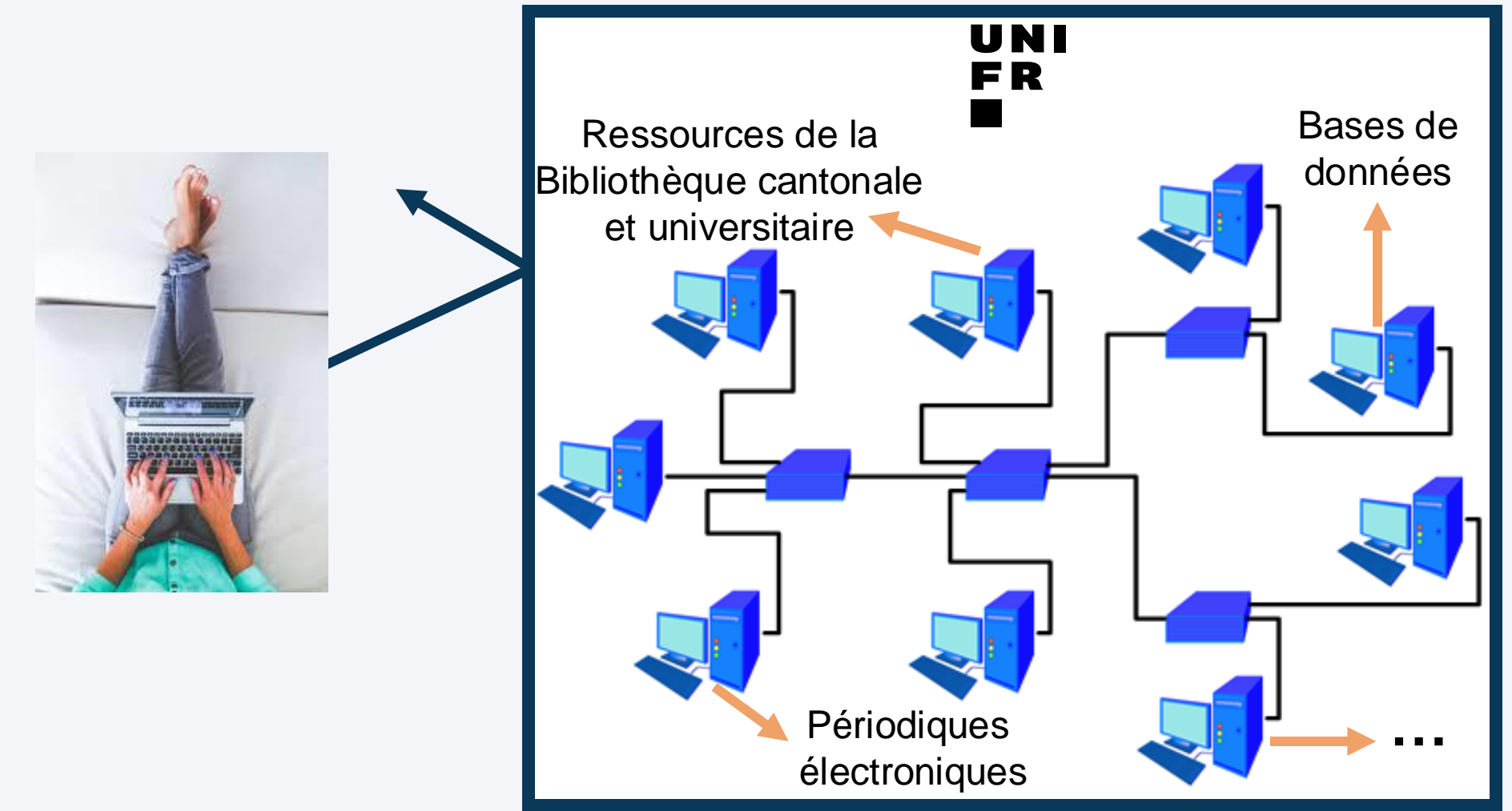

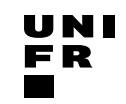

#### **VPN (Virtual Private Network)**

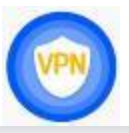

#### Avec VPN : accès aux ressources internes UniFR

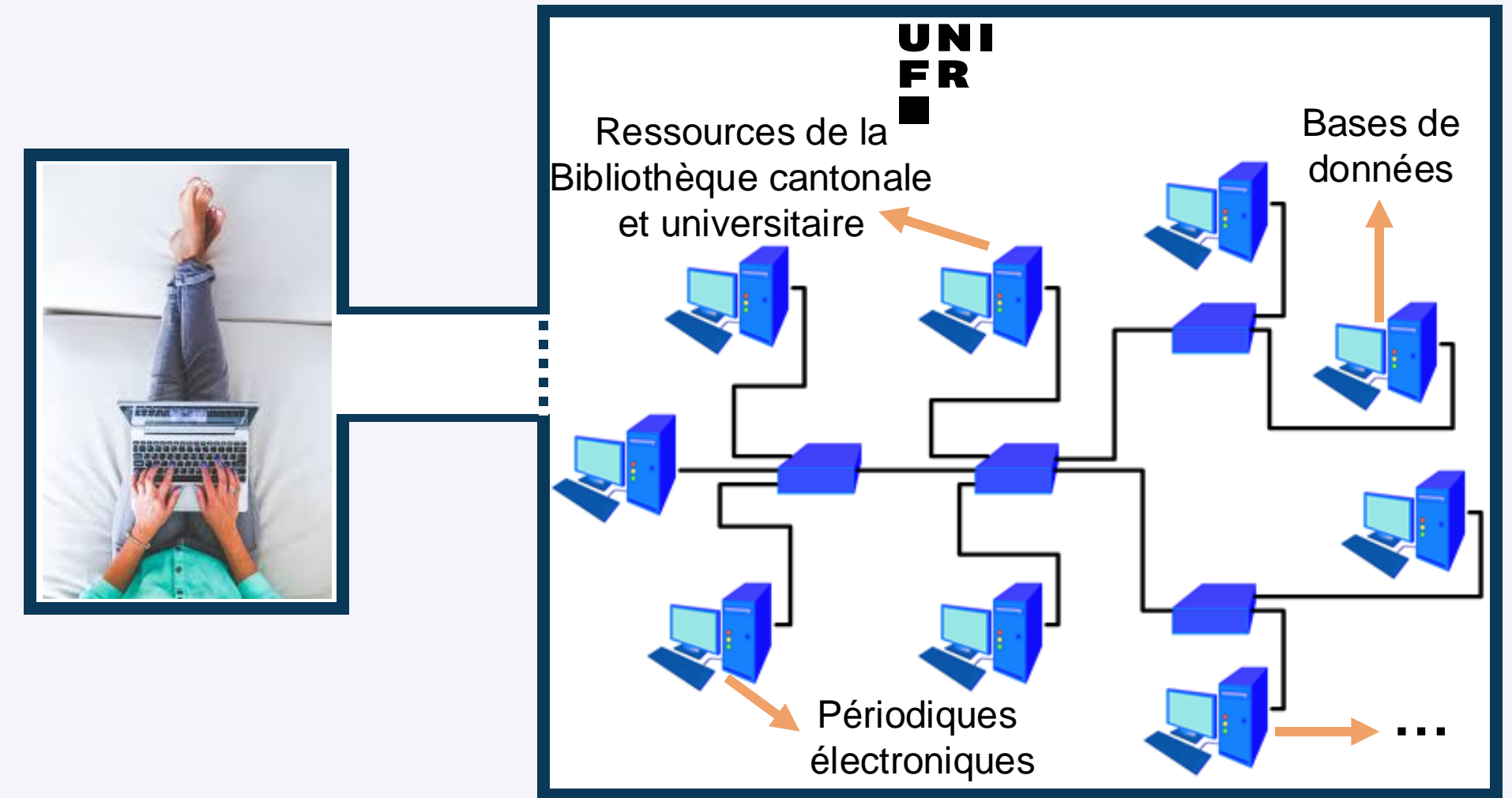

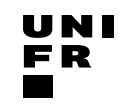

VPN

- Allez sur <u>unifr.ch/go/vpn</u>
- Cliquez sur Installer VPN →
- Identifiez-vous avec votre compte SWITCHedu-ID
- Téléchargez et installez selon votre système

| <ul> <li>Windows</li> </ul>            | Système | Versions                                        | Fichier          | Documentations et remarques                                                                                 |
|----------------------------------------|---------|-------------------------------------------------|------------------|----------------------------------------------------------------------------------------------------|
| <ul> <li>Mac</li> <li>Linux</li> </ul> | WINDOWS | <b>Windows 7 / 8 / 10</b><br>32 bits et 64 bits | <u>4.6.04056</u> | Documentation ( <u>Français</u> / <u>Deutsch</u> )                                                          |
| • iOs                                  |         | Windows Phone 8.1 / 10                          |                  | Uniquement disponible pour les versions 8.1<br>et supérieures sur le <u>Microsoft Store</u>                 |
| •                                      | APPLE   | Mac OSX 10.9 - 10.14                            | <u>4.6.04056</u> | Attention!!! Lire la documentation ( <u>Français</u> / <u>Deutsch</u> )<br>avant installation du client VPN |
|                                        |         | iOS 4.1 or later<br>(iPhone/iPod/iPad)          |                  | Le client VPN "Anyconnect" est disponible sur l' <u>Apple Store</u> .<br>Documentation (Français)           |

#### **VPN** : utilisation

- Démarrez le programme
- Utilisez l'adresse : vpn.unifr.ch

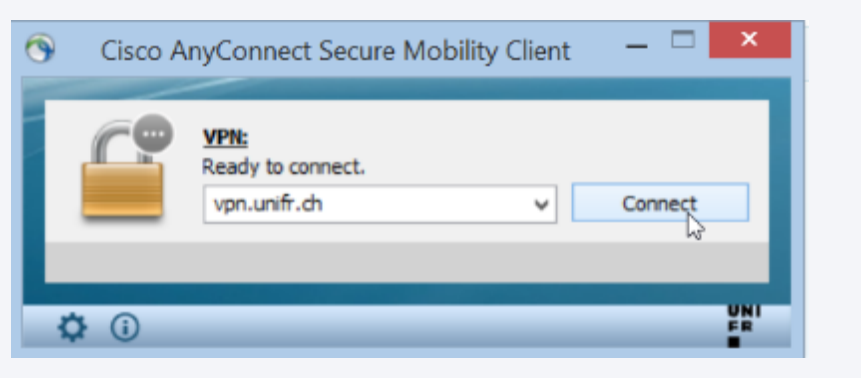

 Identifiez-vous avec votre compte SWITCHedu-ID

| Switch_edu-ID | Help | EN • | Create Account |
|---------------|------|------|----------------|
| Login         |      |      |                |
| E-mail        |      |      |                |

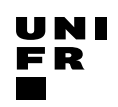

# **STOCKER SES DONNÉES**

Gérald Collaud DIT - Centre Nouvelles Technologies et enseignement

#### **Stocker ses données**

#### Alternatives à DropBox :

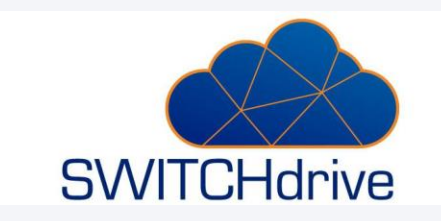

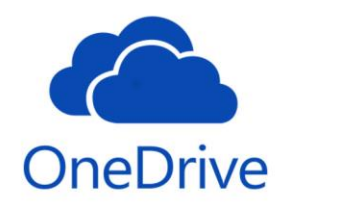

#### Home

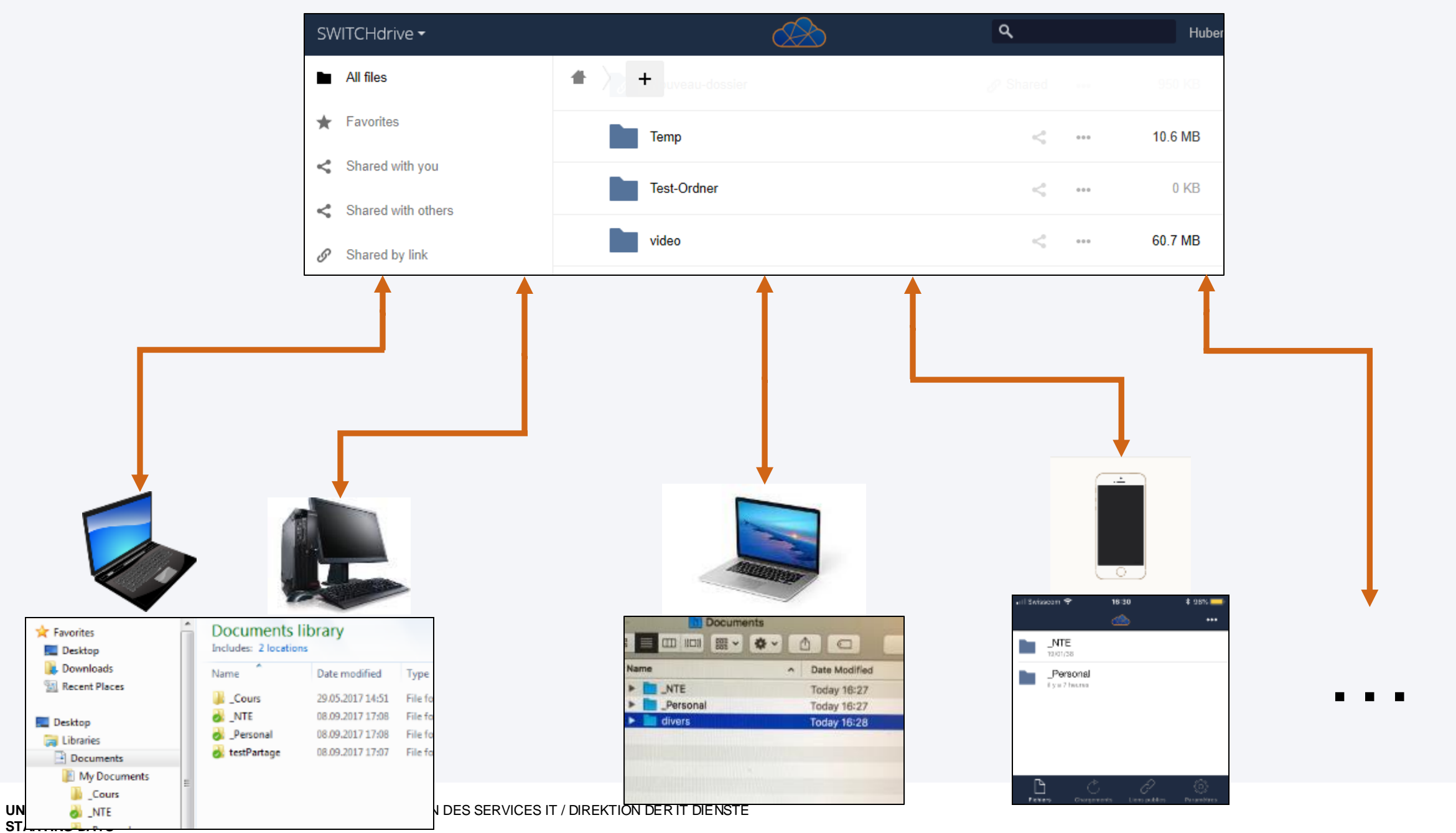

UNI FR

#### **SWITCHdrive**

- Stockage qui respecte la loi sur la protection des données CH
- 100+ GB/pers
- Usage :
  - Stockage
  - Partage
  - Edition collaborative
  - Synchronisation multi-appareils
- Accès :
  - Web
  - Desktop / smartphone / tablette

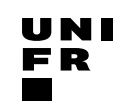

#### **Téléchargement SWITCHdrive**

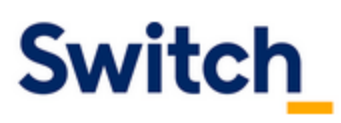

#### SWITCHdrive

| • | EA        | $\sim$ |
|---|-----------|--------|
|   | <b>FA</b> | U      |
|   |           | -      |

Installation Instructions

Downloads

How to register SWITCHdrive

What's new in SWITCHdrive

Contact & Support

**Current Status** 

#### SWITCHdrive clients

For Windows

For Mac

For Linux

For iOS devices

For Android devices

# help.switch.ch/drive/downloads/index.html

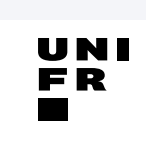

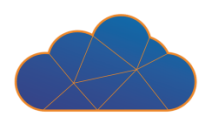

#### **Microsoft OneDrive**

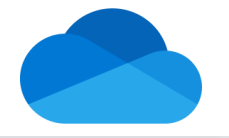

- Stockage en Suisse ou en Europe
- 1TB/pers
- Usage :
  - Stockage
  - Partage
  - Edition collaborative
  - Synchronisation multi-appareils
- Accès :
  - Web
  - Desktop / smartphone / tablette

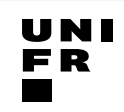

#### **Téléchargement OneDrive**

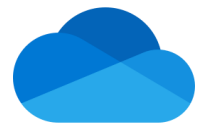

Microsoft Microsoft 365 OneDrive Business Plans and pricing V Features V Resources V D

Files

Beautifu...esign

Just New

Inspiration

Personal Vau

XII

FIRA 2017

#### Download OneDrive

If you have Windows 11, OneDrive is already installed on your PC. If you're using another version of Windows, install OneDrive to get started.

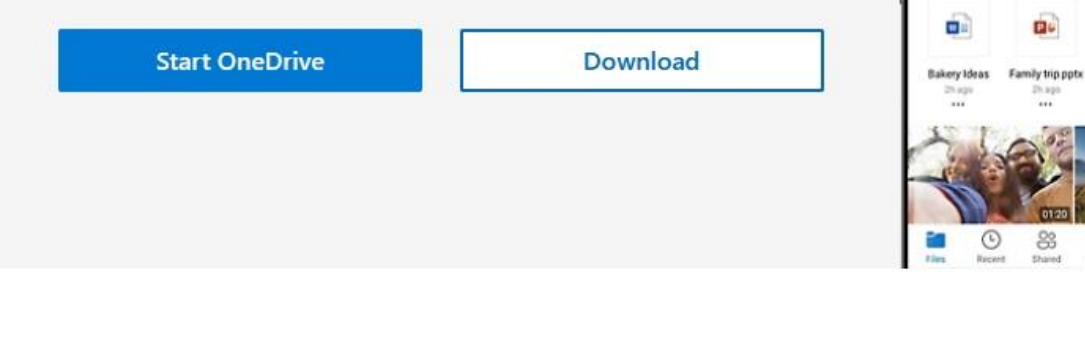

## microsoft.com/en-us/microsoft-365/onedrive/download

#### Home

- 25GB/pers
- Hébergé à l'Unifr
- VPN si accès depuis l'extérieur

#### Home : accès

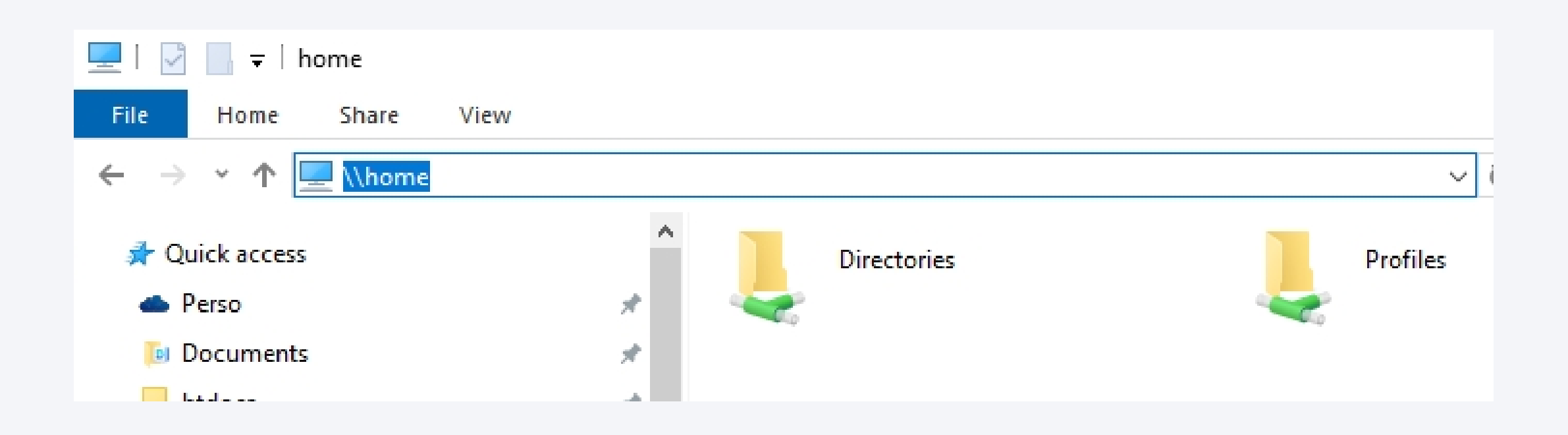

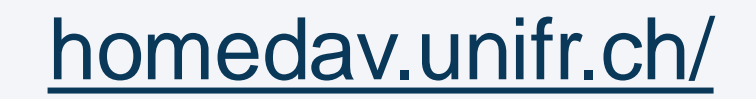

#### Home : site web

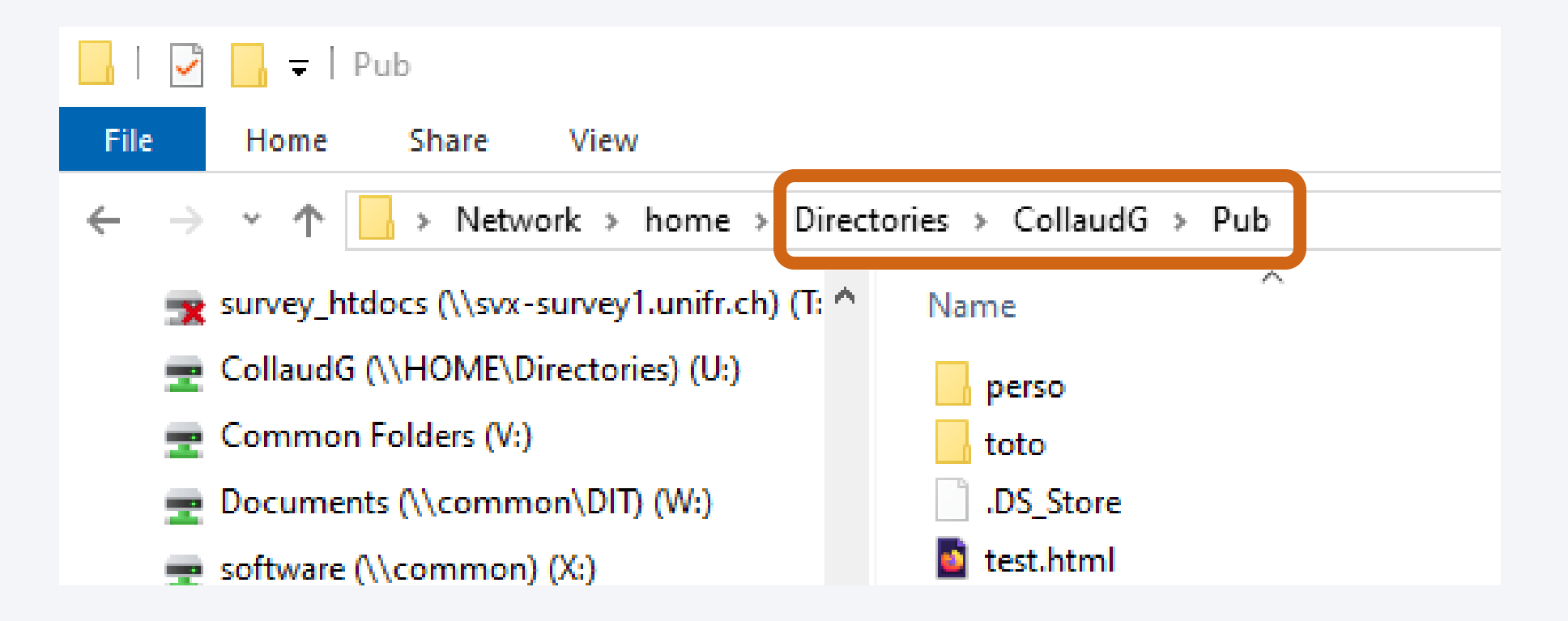

## homeweb.unifr.ch/CollaudG/Pub/test.html

# MOODLE

#### Jacques Monnard DIT - Centre Nouvelles Technologies et enseignement

#### moodle.unifr.ch

- Moodle est la plateforme de cours de l'Université de Fribourg :
  - accéder aux supports de cours
  - rendre des travaux
  - communiquer avec les enseignant es et les autres étudiant es
  - faire des QCM et d'autres activités interactives
  - ...

#### moodle.unifr.ch : Connexion

| Connexion à Moodle UniFR<br>UniFR et hautes écoles suisses<br>Switch_edu-ID | Switch_edu-ID         À propos   FAQ   Aide   Protection des         Sélectionnez votre établissement         Pour accéder au service UniFR, Mood<br>auquel vous appartenez.         Image: Image: Imag | s données<br>dle sélectionnez ou cherchez l'établissement<br>Sélection                                                                       |
|-----------------------------------------------------------------------------|----------------------------------------------------------------------------------------------------|----------------------------------------------------------------------------------------------------|
| Compte externe<br>Nom d'utilisateur<br>Mot de passe                         | Se souvenir de mon choix pour ce<br><u>Switch</u> fournit des prestations innovante<br>utilisateurs d'Internet.                                                                                                    | ette session.<br>es et uniques pour les hautes écoles suiss s et les                                                                         |
| Connexion<br>Mot de passe perdu ?<br>Accéder en tant qu'anonyme             |                                                                                                    | Switch_edu-ID       Aide         Login         Authentification en deux étapes:         Ouvrez votre app Authenticator pour obtenir le code. |
|                                                                             | Oubliez les mots de<br>passe, voici les<br>passkeys !<br>→ En savoir plus                                                                                                    | Code:<br>123456<br>ve plus me demander pendant un certain temps<br>Réinitialiser la connexion en deux étapes                                 |

#### moodle.unifr.ch

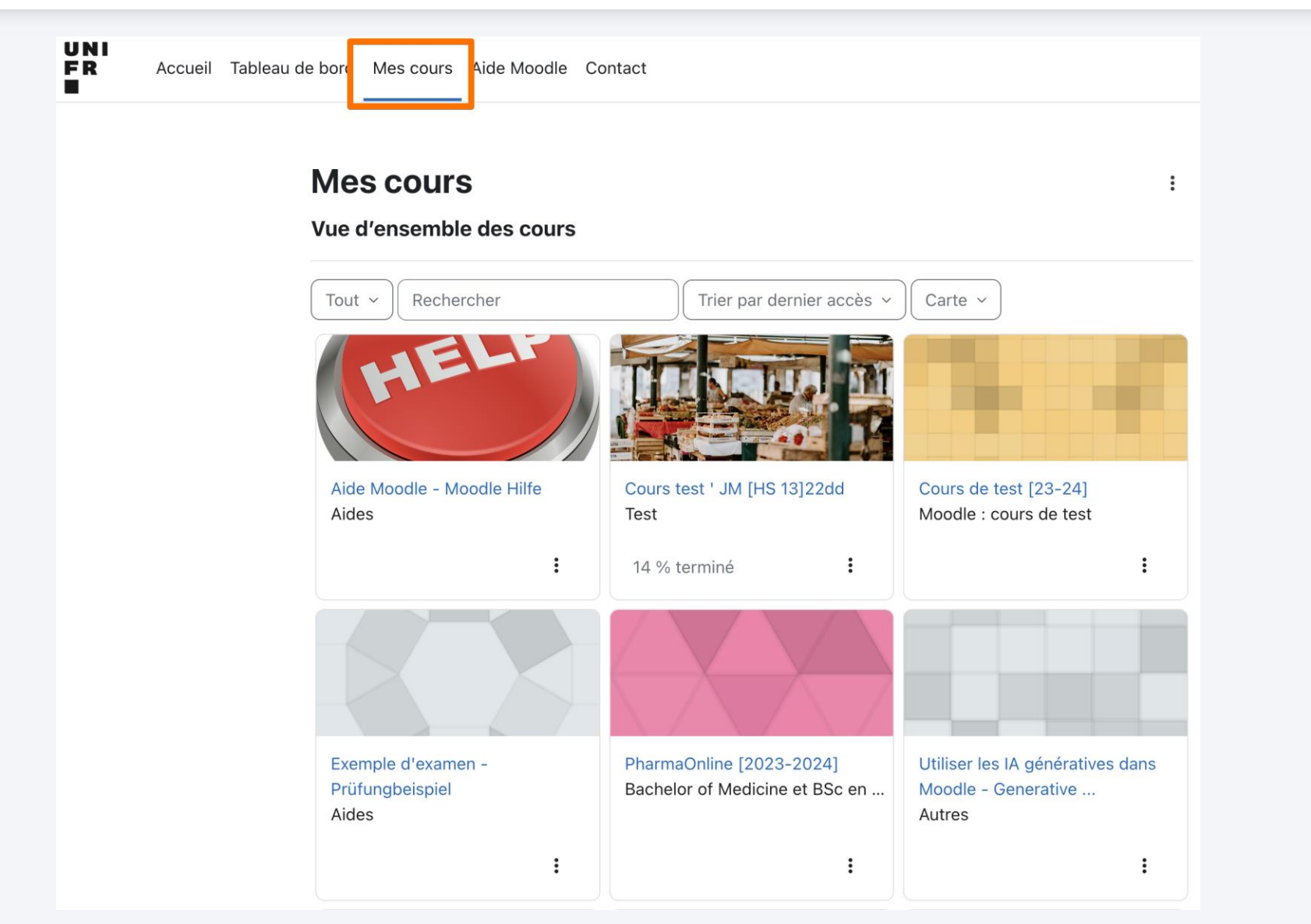

#### moodle.unifr.ch

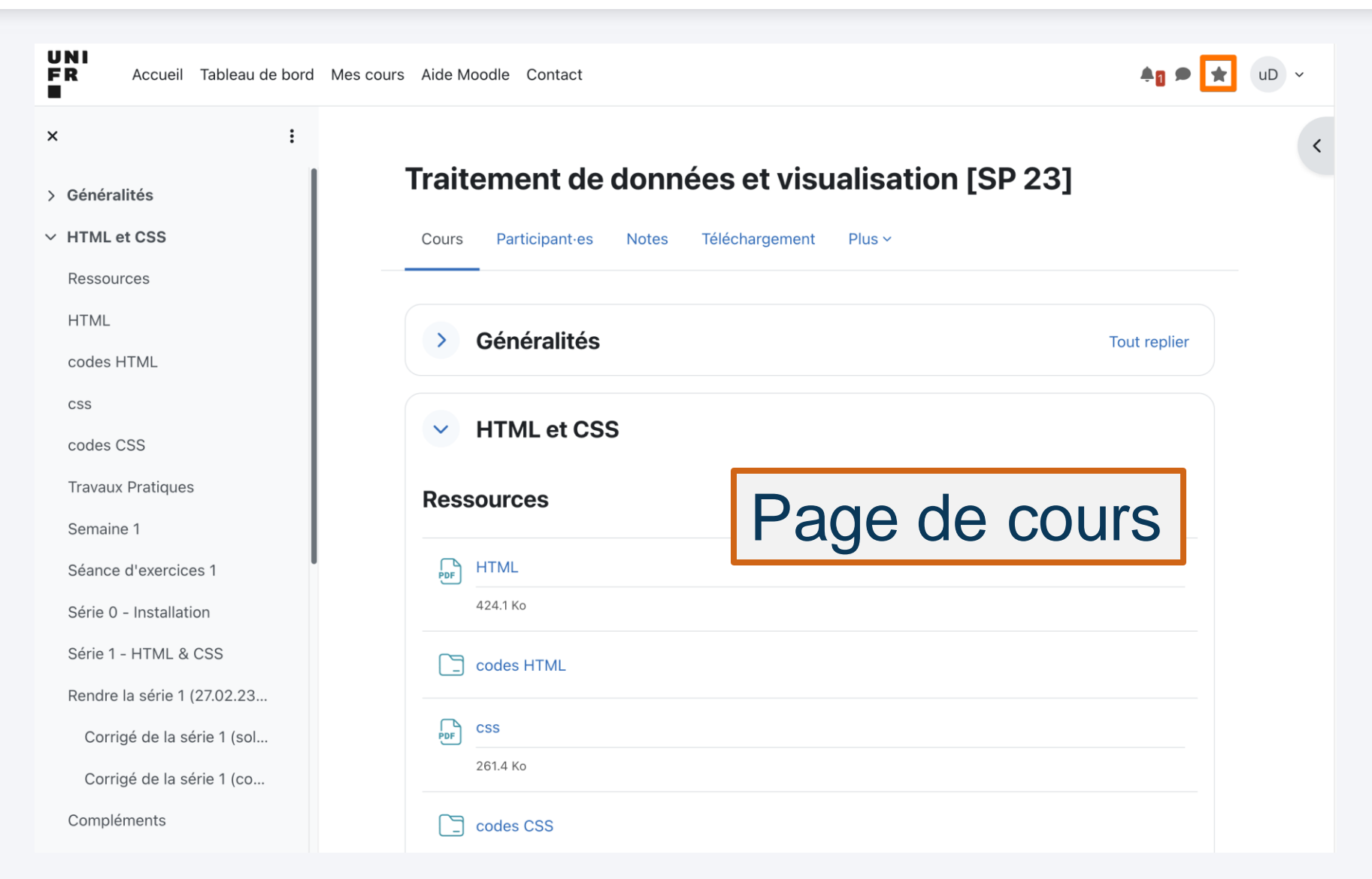

UNIVERSITÉ DE FRIBOURG / UNIVERSITÄT FREIBURG | DIRECTION DES SERVICES IT / DIREKTION DER IT DIENSTE STARTING DAYS

# **MYUNIFR**

Nicole Schärer Rieder DIT - Solution Engineering

- Gestion de vos études
- Gestion des examens
- Accès à vos documents et données personnelles
- Informations sur votre carte campus
- Gestion de vos activités sportives

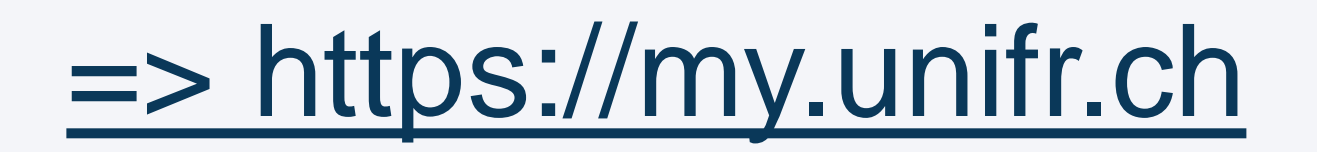

| https:// <b>my.unifr.ch</b> /home                                                                                                    |                          | FR DE EN       |                                     |
|----------------------------------------------------------------------------------------------------|--------------------------|----------------|-------------------------------------|
| UNI<br>FR UNIVERSITÉ DE FRIBOURG<br>UNIVERSITÄT FREIBURG                                                                                                    |                          |                | Rechercher                          |
| <b>ÉTUDES</b> <u>RESSOURCES</u>                                                                                                    |                          |                |                                     |
| Mes tâches (0) Mes demandes Mes demandes Mes | ocuments (0)<br>Concerne |                | ès rapide<br>uter des accès rapides |
| <b>~</b>                                                                                                    | · )                      | Aucun résultat | +                                   |
|                                                                                                    |                          |                |                                     |

| https:// <b>my.unifr.ch</b> /home                                                                                                    |                           |                        |                                           |
|----------------------------------------------------------------------------------------------------|---------------------------|------------------------|-------------------------------------------|
|                                                                                                    |                           | FR DE EN               | 🕨 🖸 🗖 ncognito 🗸                          |
| UNI                                                                                                    |                           | M                      | les informations personnenes <u>Acces</u> |
| FR UNIVERSITÉ DE FRIBOURG<br>UNIVERSITÄT FREIBURG                                                                                                    |                           |                        | Mes délégations <u>Accès</u>              |
| <b>A</b> <u>ÉTUDES</u> <u>RESSOURCES</u>                                                                                                    |                           |                        | Mes abonnements Accès                     |
|                                                                                                    |                           |                        | Déconnexion                               |
| Mes occupations                                                                                                    |                           | Accès ra               | Ipide                                     |
| Mes occupations Mes tâches (0) Mes demandes Mes d                                                                                                    | locuments (0)             | Accès ra<br>Ajouter de | pide<br>es accès rapides                  |
| Mes occupations<br>Mes tâches (0) Mes demandes Mes d<br>Date Processus                                                                                            | locuments (0)<br>Concerne | Accès ro               | p <b>ide</b><br>es accès rapides          |
| Mes occupations          Mes tâches (0)       Mes demandes       Mes demandes         Date       Processus                                                        | Concerne                  | Accès ro               | ipide<br>es accès rapides                 |
| Mes occupations          Mes tâches (0)       Mes demandes       Mes demandes         Date       Processus <ul> <li> </li> <li> </li> <li> </li> <li> </li> </ul> | Concerne                  | Accès ro               | ipide<br>es accès rapides                 |
| Mes occupations          Mes tâches (0)       Mes demandes       Mes demandes         Date       Processus         ✓                                              | locuments (0) Concerne    | Accès ro<br>Ajouter de | es accès rapides                          |
| Mes occupations          Mes tâches (0)       Mes demandes       Mes demandes         Date       Processus         V       V                                      | Concerne                  | Accès ro<br>Ajouter de | es accès rapides                          |

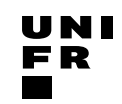

| https://my.unifr.ch/home                                                                                   |               |                |                                               | A™ ☆ CD 5≦           |
|----------------------------------------------------------------------------------------------------|---------------|----------------|-----------------------------------------------|----------------------|
|                                                                                                    |               | FR DE EN       | 👂 🛛 🔲 🛄 Ind                                   | cognito <del>v</del> |
| UNI<br>FR UNIVERSITÉ DE FRIBOURG<br>UNIVERSITÄT FREIBURG                                                   |               |                | Rechercher                                    | <u>्</u>             |
| ♠ ÉTUDES RESSOURCES                                                                                        |               |                |                                               |                      |
| Mes occupations           Mes tâches (0)         Mes demandes         Mes           Date         Processus | documents (0) | Acc            | c <b>ès rapide</b><br>outer des accès rapides |                      |
|                                                                                                    | ~ ) (         | Aucun résultat | +                                             |                      |
|                                                                                                    |               |                |                                               |                      |

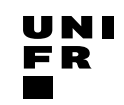

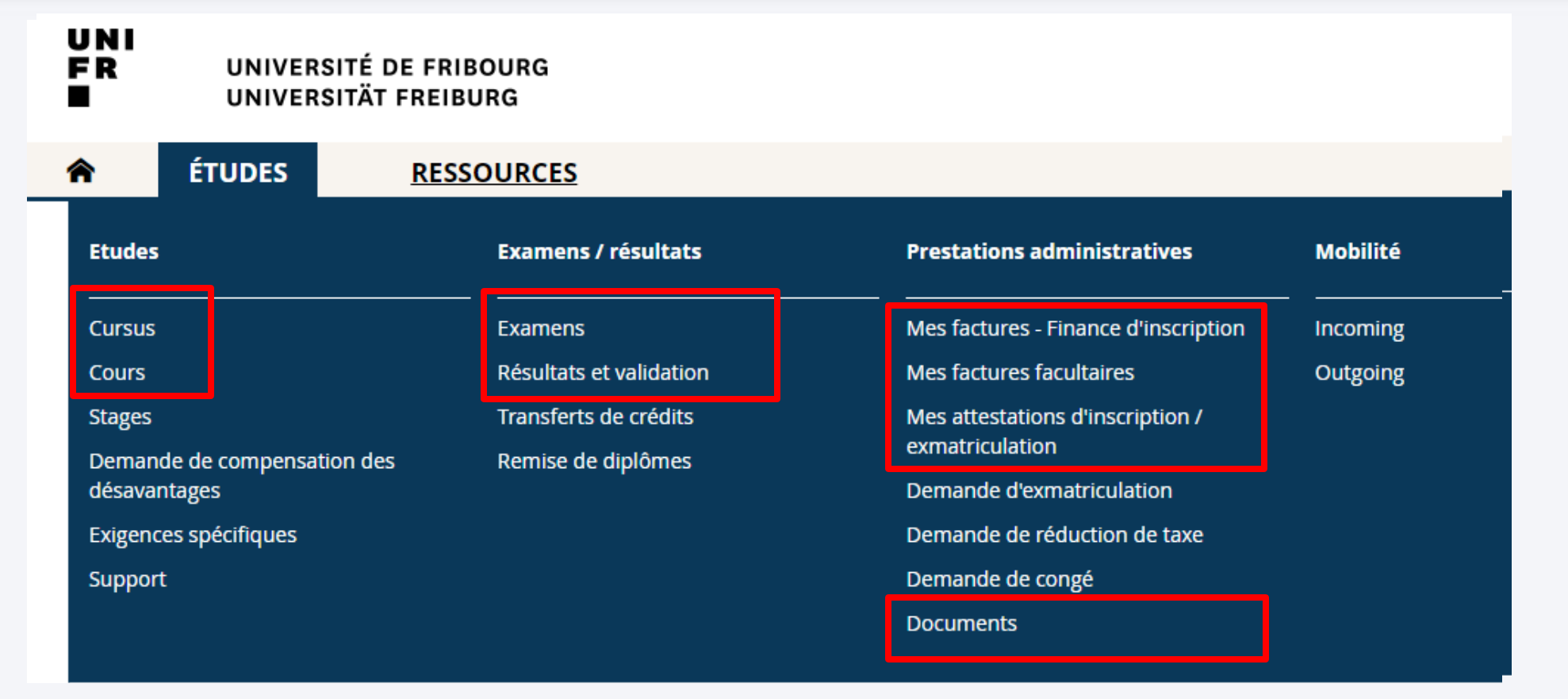

# => Vérifier les délais

|                                                                                          |                          |                                                                                                    | Cursus                                                                        |                  |
|------------------------------------------------------------------------------------------|--------------------------|----------------------------------------------------------------------------------------------------|-------------------------------------------------------------------------------|------------------|
| RESSOURCES                                                                               |                          |                                                                                                    | Cours                                                                         | -                |
| ☆ Études → Etudes → Cursus                                                               |                          |                                                                                                    | Stages                                                                        |                  |
| Mes cursus                                                                               |                          | Liens utiles                                                                                                    | Demande de<br>désavantage                                                     | e compensation d |
| Semestre d'automne 2024                                                                  |                          | • <u>Calendrier académique : da</u>                                                                                                    | Exigences sp                                                                  | pécifiques       |
| Voie(s) d'études                                                                         | Anticiper un Master      |                                                                                                    | Support                                                                       |                  |
| <b>Master of Arts in Legal Studies (Études juridiques)</b><br>Master<br>Faculté de droit | Changer                  | Branche<br>complémentaire                                                                                                    |                                                                               |                  |
| 90 Etudes juridiques<br>ECTS Français<br>Branche imposée                                 |                          | Pour ajouter une branche complém<br>(branche complémentaire, domaine<br>"mineur") à votre Bachelor, il faut ch                                                                                                    | entaire<br>e II ou<br>noisir la                                               |                  |
| Etudes optionnelles<br>Réseau BeNeFri                                                    | S'inscrire<br>S'inscrire | fonction "Changer" par rapport à votre branche<br>principale du Bachelor.<br>Ensuite il faut confirmer cette branche<br>principale et ajouter 1 branche à 60 ECTS ou 2<br>branches à 30 ECTS selon le choix offert.                        |                                                                               |                  |
| Vous aimeriez                                                                            |                          | Attention : la fonction "Etudes optio<br>n'est pas destinée à ajouter des bra<br>complémentaires à un Bachelor.                                                                                                    | nnelles"<br>nches                                                             |                  |
| Demander votre exmatriculation                                                           |                          | Le choix d'une branche complémen<br>Sport est conditionné par la réussite<br>préalable d'un test et d'un numerus                                                                                                    | taire en<br>e au<br>e clausus.                                                |                  |
| L                                                                                        |                          | A la Faculté des sciences et de médé<br>l'inscription d'une branche complén<br>se faire au début des études, au 15<br>première année d'études ou au 15 r<br>seconde année d'études, selon la br<br>principale. Pour les détails, suivre ce | ecine,<br>nentaire doit<br>mai de la<br>nai de la<br>anche<br>e <b>lien</b> . |                  |

ÉTUDES

俞

Etudes

| Filture                                                             |                           | SA-2024 Semestre d'automne                                                                              |                         |  |
|---------------------------------------------------------------------|---------------------------|----------------------------------------------------------------------------------------------------|-------------------------|--|
| Voie d'études * Master of Arts in Legal Studies (Études iuridioues) |                           |                                                                                                    | 🔶 ÉTUDES                |  |
| Semestre Tous les semestres                                         | ×                         | Télécharger l'horaire                                                                                   |                         |  |
| Afficher / Masquer Etudes optionnelles                              |                           |                                                                                                    |                         |  |
| Cours libres hors plan d'études                                     |                           | Déviados ditus substitus a sus sours                                                                    | Etudes                  |  |
| Centre de langues                                                   |                           | Periodes d'Inscriptions aux cours                                                                       |                         |  |
| Cours acquis et non acquis définitivement                           |                           | Faculté de théologie +<br>Faculté des sciences économiques et sociales et +                             | Cursus                  |  |
| Voie(s) d'études                                                    | -                         | du management<br>Faculté des lettres et des sciences humaines                                           | Cours                   |  |
| Etudes juridiques 90 [MA]                                           | Total requis : 90 ECTS 📃  | Faculte des sciences et de medecine + Interfacultaire +                                                 | Cours                   |  |
|                                                                     | S'inscrire aux cours      |                                                                                                    | Stages                  |  |
|                                                                     |                           |                                                                                                    | Demande de compensation |  |
| Cours libres hors plan d'études                                     | -                         | Mes documents d'études                                                                                  | désavantages            |  |
| Enseignement complémentaire en Droit                                | -                         | Master of Arts in Legal Studies (Études juridiques) + Cours libres hors plan d'études +                 | Exigences spécifiques   |  |
| Compétences numériques                                              | -<br>S'inscrire aux cours | Centre de langues                                                                                       | Support                 |  |
| Enseignement complémentaire en Théologie                            |                           | Règles d'inscriptions aux cours                                                                         |                         |  |
|                                                                     | S'inscrire aux cours      | Règles transverses                                                                                      |                         |  |
| Enceignement complémentaire en SES                                  |                           | <ul> <li>L'inscription aux cours d'un semestre est<br/>possible uniquement durant la période</li> </ul> |                         |  |
|                                                                     | S'inscrire aux cours      | d'inscription (relative au semestre) définie<br>par la Faculté.                                         |                         |  |
|                                                                     |                           | La désinscription aux cours d'un semestre                                                               |                         |  |
| Enseignement complementaire en Lettres                              | S'inscrire aux cours      | de désinscription (relative au semestre)<br>définie par la Faculté.                                     |                         |  |
| Enseignement complémentaire en Sciences                             |                           | <u>Règles spécifiques facultaires</u>                                                                   |                         |  |
|                                                                     | S'inscrire aux cours      |                                                                                                    |                         |  |
| Centre de langues                                                   | -                         |                                                                                                    |                         |  |
| Cours de langues                                                    | -                         |                                                                                                    |                         |  |
|                                                                     | S'inscrire aux cours      |                                                                                                    |                         |  |

| Jacobine Engineeria ( 1830/1043 · LAUTITOTIO                                               |                                                                           |                                                                                                    | Exam  | iens / resultats |
|--------------------------------------------------------------------------------------------|---------------------------------------------------------------------------|----------------------------------------------------------------------------------------------------|-------|------------------|
| Mes examens                                                                                | Horai                                                                     | e de mes examens                                                                                                    |       |                  |
| Filtres Voie d'études * Master of Arts in Legal Studies (Études juridiques)                | -                                                                         | Télécharger l'horaire                                                                                                    | Exam  | iens             |
| Semestre Tous les semestres Session d'examens                                              | <ul><li>✓</li><li>Périoc</li></ul>                                        | les d'inscriptions aux examens                                                                                                    | Trans | ferts de crédits |
| Cours ibres hors plan d'études Centre de langues Cours acquis et non acquis définitivement | Faculté<br>du man<br>Faculté (<br>Faculté<br>Interfac                     | tes sciences économiques et sociales et<br>gement<br>tes lettres et des sciences humaines<br>tes sciences et de médecine<br>iltaire<br>+                         | Remi  | se de diplômes   |
| Voie(s) d'études                                                                           | -                                                                         |                                                                                                    |       |                  |
| Etudes juridiques 90 [MA]                                                                  | Total requis : 90 ECTS -<br>S'Inscrire aux examens<br>Master<br>Cours lit | ocuments d'études  f Arts in Legal Studies (Études juridiques) res hors plan d'études +                                                                          |       |                  |
| Cours libres hors plan d'études                                                            | Centre d                                                                  | e langues +                                                                                                    |       |                  |
| Enseignement complémentaire en Droit                                                       | -                                                                         |                                                                                                    |       |                  |
| Compétences numériques                                                                     | _ Règle                                                                   | s d'inscriptions aux examens                                                                                                    |       |                  |
|                                                                                            | S'inscrire aux examens Règle                                              | inscription aux examens d'une session                                                                                                    |       |                  |
| Enseignement complémentaire en Théologie                                                   | =<br>S'inscrire aux examens                                               | est possible uniquement durant la période<br>d'inscription (relative à la session) définie<br>par la Faculté.                                                    |       |                  |
| Enseignement complémentaire en SES                                                         | -<br>S'inscrire aux examens                                               | La desinscription aux examens d'une<br>session est possible uniquement durant la<br>période de désinscription (relative à la<br>session) définie par la Faculté. |       |                  |
| Enseignement complémentaire en Lettres                                                     |                                                                           | s <u>spécifiques facultaires</u>                                                                                                    |       |                  |
| Enseignement complémentaire en Sciences                                                    | S'inscrire aux examens                                                    |                                                                                                    |       |                  |
| Centre de langues                                                                          |                                                                           |                                                                                                    |       |                  |
| Cours de langues                                                                           |                                                                           |                                                                                                    |       |                  |
|                                                                                            | Sinscrire aux examens                                                     |                                                                                                    |       |                  |
| Projets d'auto-apprentissage : pas d'inscription possible en 2023/2024                     | <b>—</b>                                                                  |                                                                                                    |       |                  |

UNIVERSITÉ DE FRIBOURG / UNIVERSITÄT FREIBURG | DIRECTION DES SERVICES IT / DIREKTION DER IT DIENSTE STARTING DAYS

| UNI<br>FR UNIVERSITÉ I<br>UNIVERSITÄT      | DE FRIBOURG<br>FREIBURG                                                                                          |              |                                               | Rechercher                                                             |
|--------------------------------------------|----------------------------------------------------------------------------------------------------|--------------|-----------------------------------------------|------------------------------------------------------------------------|
| 🕈 ÉTUDES                                   | RESSOURCES                                                                                                    |              |                                               |                                                                        |
| Campus Card                                | Prestations IT                                                                                                   | Applications | Infrastructure                                | Sport                                                                  |
| En bref<br>Ma carte<br>Porte-monnaie       | Compte & Email<br>Fichiers & Stockage<br>Support & Formation<br>Logiciels & Matériel                             | Enseignement | Casier<br>Merchandising<br>Demande de travaux | Offre de cours<br>Mes inscriptions<br>Réservation d'un court de tennis |
| Formation continue                         | Direction                                                                                                    |              |                                               |                                                                        |
| Offre de formation continue<br>Mes examens | Accréditation<br>Stratégie 2030<br>Planifications et conventions<br>Assurance qualité<br>Information du Rectorat |              |                                               |                                                                        |

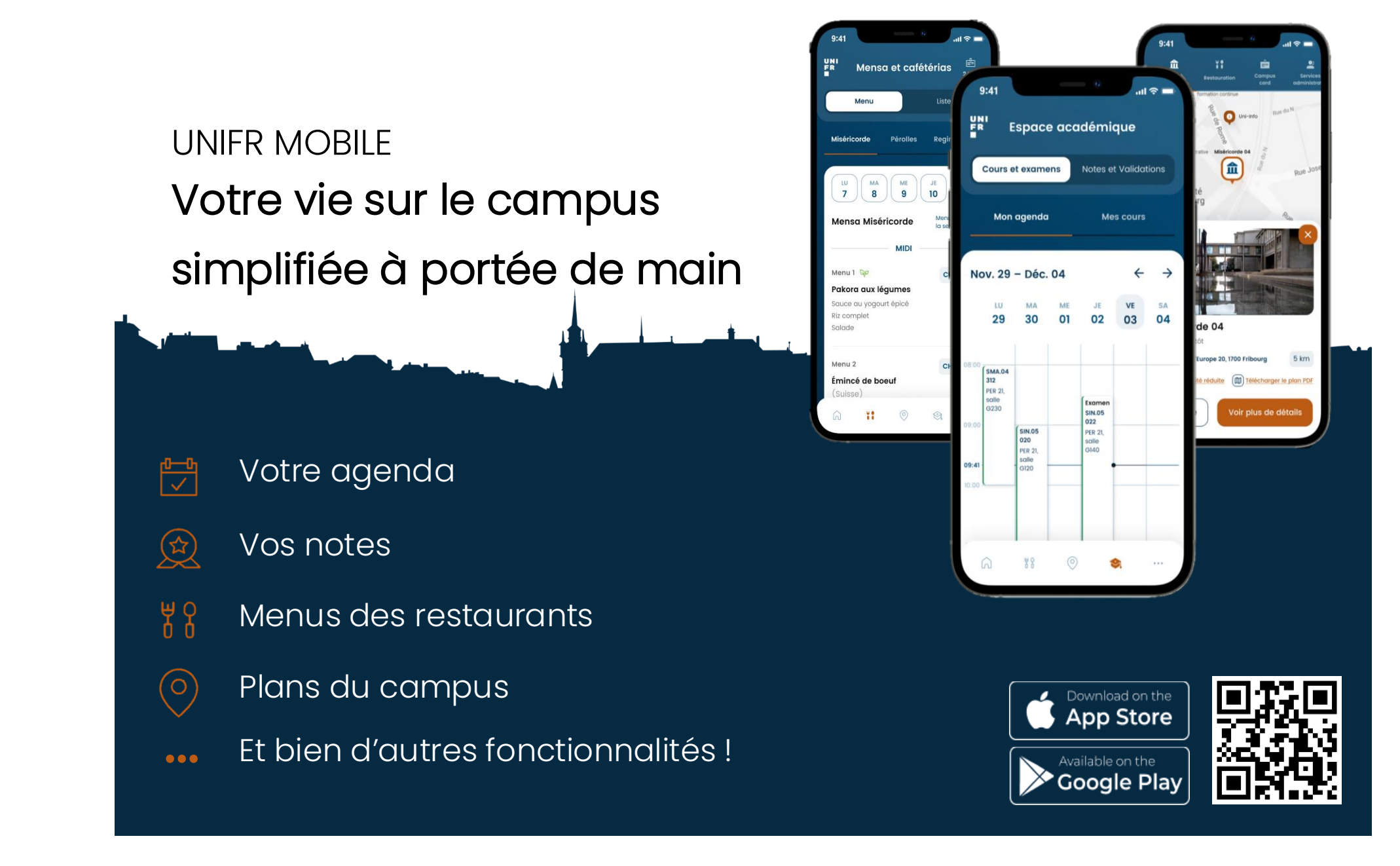

# MICROMUS

Eliot Colomb DIT - Service Desk

#### Support informatique pour les étudiant-es

Micromus, un team du Service Desk, aide les étudiantes dans le domaine de l'informatique. Son support gratuit se limite aux solutions disponibles dans la FAQ (www.unifr.ch/go/faq), lesquelles sont accessibles à toutes et à tous.

Alle Infos | Toutes les infos : <u>www.unifr.ch/go/support</u>

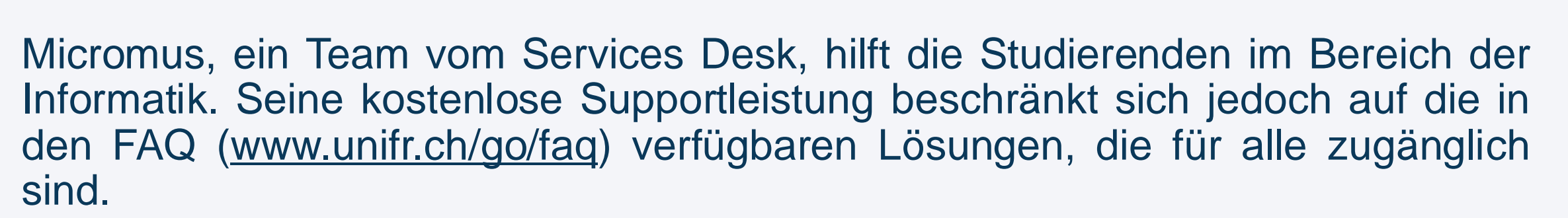

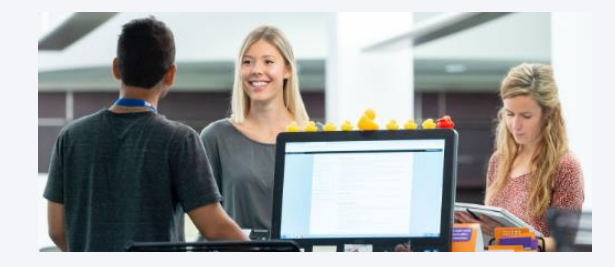

#### **Programmes informatiques pour les étudiant**·es

Le Service Desk met à disposition des étudiantes, en plus de Microsoft 365 qui est disponible gratuitement pour toutes et tous, des programmes payants (SPSS, EndNote) et des programmes gratuits (Mathematica, MatLab, Labview, Citavi).

La page <u>www.unifr.ch/go/edu-software</u> affiche l'offre complète des programmes informatique pour étudiant·es.

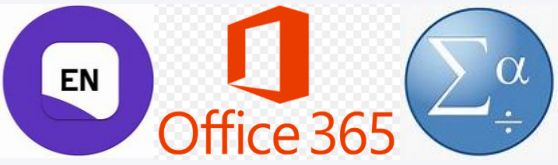

Der Service Desk stellt den Studierenden neben Microsoft 365, das für alle kostenlos zur Verfügung steht, auch kostenpflichtige (SPSS, EndNote) und gratis Programme (Mathematica, MatLab, Labview, Citavi) zur Verfügung.

Die Seite <u>www.unifr.ch/go/edu-software</u> zeigt das komplette Angebot von Computerprogrammen für Studierenden an.

Le Service Desk n'offre pas de matériel IT d'occasion pour les étudiantes.

Deux fois par année, le « Projet Neptun» organise dans les locaux de l'Université de Fribourg un «Demo Day», montrant le matériel IT que les étudiant es peuvent acheter à prix préférentiel.

Mehr Infos | Plus d'infos : <u>www.projektneptun.ch</u>

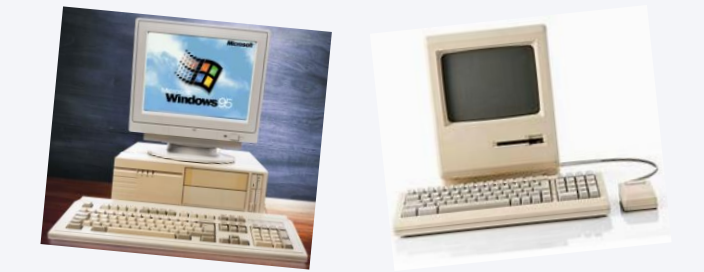

Der Service Desk bietet kein Occasion-IT-Material für Studierenden an.

Zweimal im Jahr organisiert das "Projekt Neptun" in den Räumlichkeiten der Universität Freiburg einen "Demo Day", bei dem IT-Material gezeigt wird, welches die Studierenden zu einem Vorzugspreis kaufen können.

# FORMATIONS

Emmanuelle Salietti Service de didactique universitaire et compétences numériques

#### Projet DigitalSkills@Fribourg

- Formations gratuites pour développer vos compétences numériques
- Possibilité de recevoir des ECTS et des attestations de compétences

#### Contact

- digitalskills@unifr.ch
- unifr.ch/digitalskills

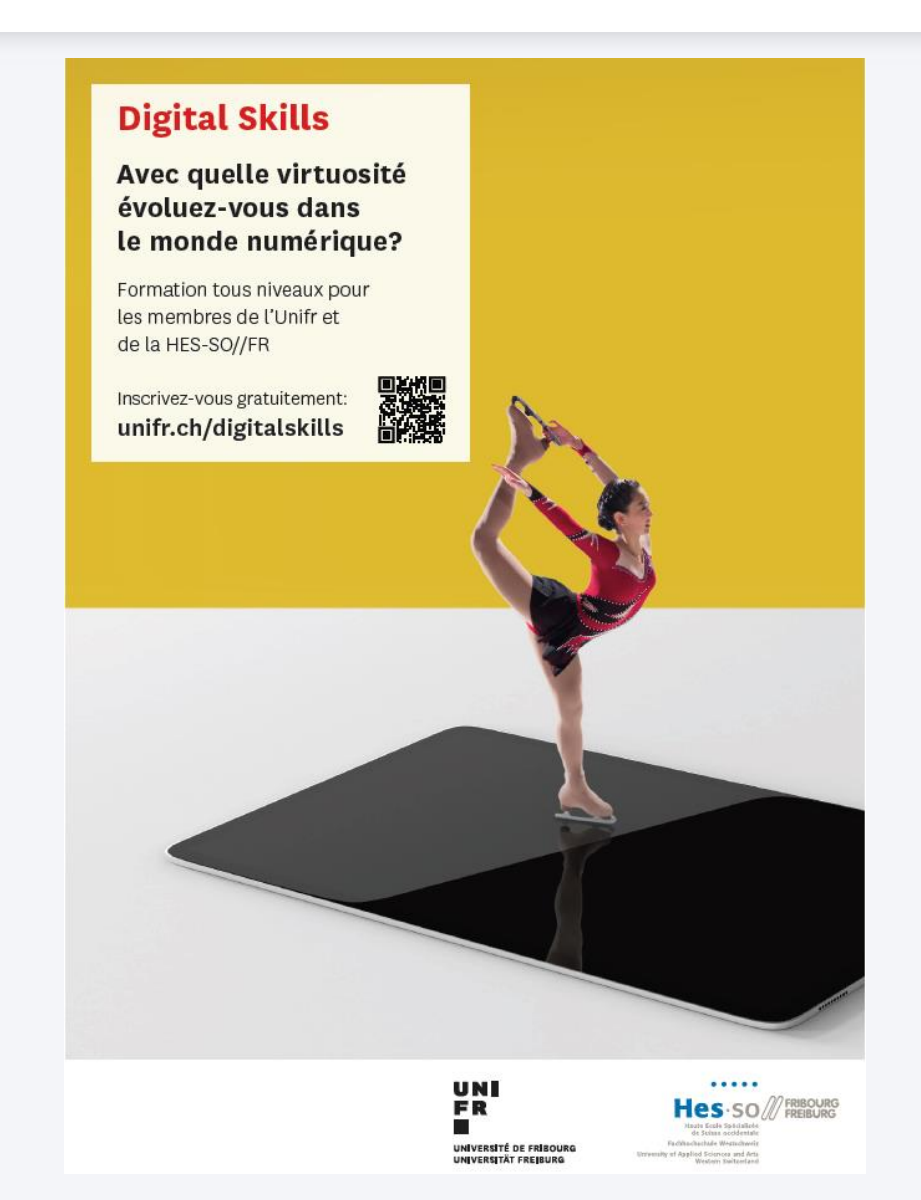

#### **Projet DigitalSkills@Fribourg**

#### Offre de cours et ateliers pour étudiant·es

Compétences numériques

Python Programming

Mathematical SA 2024 ■ Anglais Compétences numériques

Data Analytics in Python

Mathematical SA 2024 ■ Anglais

Compétences numériques

C'est plus facile avec le numérique

🛗 SA 2024 🗩 Français Compétences numériques Digital geht's einfacher

Mathematic SA 2024 ■ Allemand

Compétences numériques

Exploiter l'IA générative pour la rédaction scientifique - cours 2

24.09.2024● Français

Compétences numériques

Intelligence artificielle et défis éthiques

26.09 + 3.10.24
 Français, Allemand

Compétences numériques

Les Fondements d'un Numérique Responsable : de la théorie à la pratique

Compétences numériques

Teach & Learn Together Days

☆ 04-08.11.2024◆ Anglais, Français

UNI FR

# **MERCI**

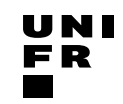